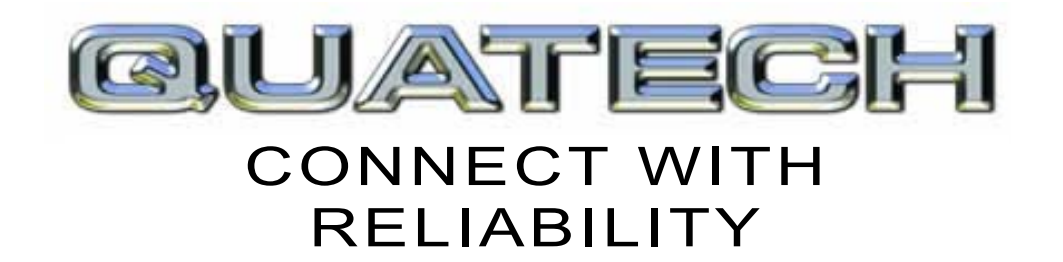

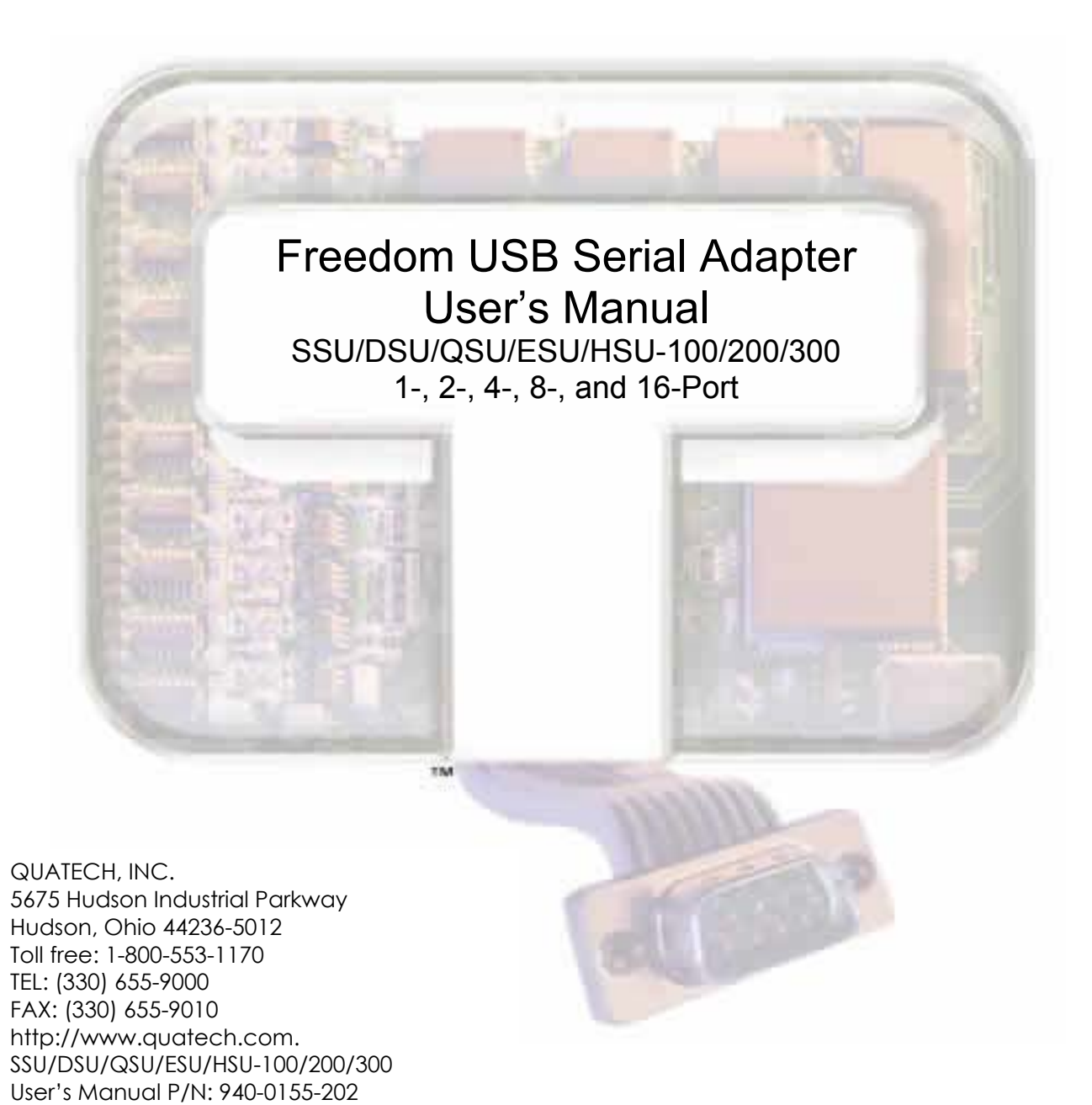

| Copyright  | Copyright © 1998 - 2004, Quatech, Inc. All rights are reserved. The information contained in this document cannot be reproduced in any form without the written consent of Quatech, Inc. Any software programs that might accompany this document can be used only in accordance with any license agreement(s) between the purchaser and Quatech, Inc. Quatech Inc. reserves the right to change this documentation or the product to which it refers at any time and without notice.                                                                             |
|------------|----------------------------------------------------------------------------------------------------|
| Trademarks | QUATECH® is a registered trademark of Quatech, Inc. Other product<br>and brand names listed in this manual may be trademarks of their<br>respective owners.                                                                                                    |
| Disclaimer | The information in this manual is believed to be accurate and reliable at<br>the time of posting. Notwithstanding the foregoing, Quatech assumes no<br>responsibility for any damage or loss resulting from the use of this<br>manual, and expressly disclaims any liability or damages for loss of data,<br>loss of use, and property damage of any kind, direct, incidental or<br>consequential, in regard to or arising out of the performance or form of<br>the materials presented herein or in any software program(s) that may<br>accompany this document. |
|            | Changes or modifications to this device not explicitly approved by Quatech will void the user's authority to operate this device.                                                                                                    |
| Feedback   | Quatech, Inc. encourages and appreciates feedback concerning this<br>document. Please send any written comments to the Technical Support<br>department at the address listed on the cover page of this manual.                                                                                                    |

# Table of contents

| Introduction                                              | 1        |
|-----------------------------------------------------------|----------|
| System requirements                                       | 2        |
| Features                                                  | 2        |
| IND option - surge suppression upgrade                    | 2        |
| Installing the Freedom USB                                | 3        |
| Installing under Windows XP                               | 3        |
| Uninstalling from Windows XP                              | 9        |
| Installing under Windows 2000                             | 10       |
| Uninstalling from Windows 2000                            | 17       |
| Installing under Windows NT                               | 17       |
| Installing under Windows Me                               | 18       |
| Uninstalling from Windows Me                              | 21       |
| Installing under Windows 98/98SE                          | 22       |
| Uninstalling from Windows 98/98SE                         | 28       |
| Making external connections                               | 29       |
| RS-232 serial connections                                 | 29       |
| RS-422/485 serial connections                             | 30       |
| Configuring termination resistors                         | 31       |
| Testing DB-9 serial ports in HyperTerminal                | 32       |
| Testing RS-232 ports                                      | 32       |
| I esting KS-422/48b ports                                 | 33<br>22 |
|                                                           | 00       |
| Using Device Manager                                      | 34       |
| Accessing Device Manager                                  | 34       |
| Win XF and 2000                                           | 34       |
| Exploring Device Manager screens                          | 3/       |
| Win XP and 2000                                           |          |
| Win 98, 98SE, and Me                                      | 39       |
| Setting advanced options                                  | 44       |
| Data Rate Multiplier                                      | 44       |
| Connector Signal Selection (DSU/QSU/ESU/HSU-200/300 only) | 44       |
| Duplex Mode (DSU/QSU/ESU/HSU-200/300 only)                | 45       |
| Troubleshooting                                           | 47       |
| Appendix A                                                | 48       |
| Specifications                                            | 48       |
| Appendix B                                                | 50       |
| Warranty information                                      | 50       |

## Figures

| Figure 1 - Win XP Found new hardware prompt                                    | 4  |
|--------------------------------------------------------------------------------|----|
| Figure 2 - Win XP Choose your search and installation options prompt           | 4  |
| Figure 3 - Win XP Searches drivers prompt                                      | 5  |
| Figure 4 - Win XP software logo warning                                        | 6  |
| Figure 5 - Win XP Wizard installs the software prompt                          | 6  |
| Figure 6 - Win XP Finished installing prompt                                   | 7  |
| Figure 7 - Win XP Install software for USB serial port prompt                  | 7  |
| Figure 8 - Win XP Searches for Quatech serial port screen                      | 8  |
| Figure 9 - Win XP Installation complete prompt                                 | 9  |
| Figure 10 - Win 2000 Found new hardware prompt                                 | 10 |
| Figure 11 - Win 2000 Search for or display drivers prompt                      | 11 |
| Figure 12 - Win 2000 Locate driver files prompt                                | 11 |
| Figure 13 - Win 2000 Finished searching for driver files prompt                | 12 |
| Figure 14 - Win 2000 Software logo warning                                     | 13 |
| Figure 15 - Win 2000 Finished installing prompt                                | 13 |
| Figure 16 - Win 2000 Install software for USB serial port prompt               | 14 |
| Figure 17 - Win 2000 Search for or display device driver prompt                | 14 |
| Figure 18 - Win 2000 Locate driver files prompt                                | 15 |
| Figure 19 - Win 2000 Finished searching for driver files prompt                | 16 |
| Figure 20 - Win 2000 Installation complete prompt                              | 16 |
| Figure 21 - Win Me Found new hardware prompt                                   | 18 |
| Figure 22 - Win Me Driver file search prompt                                   | 19 |
| Figure 23 - Win Me Finished installing prompt                                  | 19 |
| Figure 24 - Win Me Ready to install prompt                                     | 20 |
| Figure 25 - Win Me Driver file search prompt                                   | 20 |
| Figure 26 - Win Me Finished installing prompt                                  | 21 |
| Figure 27 - Win 98/98SE Searches for new drivers prompt                        | 22 |
| Figure 28 - Win 98/98SE Search or select prompt.                               | 23 |
| Figure 29 - Win 98/98SE Search for new drivers prompt                          | 23 |
| Figure 30 - Win 98/98SE Ready to install the best driver prompt                | 24 |
| Figure 31 - Win 98/98SE Finished installing software prompt                    | 25 |
| Figure 32 - Win 98/98SE Searches for new drivers prompt                        | 25 |
| Figure 33 - Win 98/98SE Search or display prompt                               | 26 |
| Figure 34 - Win 98/98SE Search for new drivers prompt                          | 26 |
| Figure 35 - Win 98/98SE Ready to install prompt                                | 27 |
| Figure 36 - Win 98/98SE Finished installing prompt                             | 28 |
| Figure 37 - RS-232 DB-9 pin designations.                                      | 29 |
| Figure 38 - Use of DTEs and DCEs in a communication link                       | 29 |
| Figure 39 - Cabling requirements for RS-232C devices                           | 30 |
| Figure 40 - RS-422/485 DB-9 pin designations                                   | 30 |
| Figure 41 - RS-422/485 jumper settings                                         | 31 |
| Figure 42 - RS-232 DB-25 connector                                             | 32 |
| Figure 43 - RS-422/485 DB-9 connector                                          | 33 |
| Figure 44 - Win XP/2000 Device Manager USB serial port properties, General tab | 35 |
| Figure 45 - Win XP/2000 RS-422/485 advanced options dialog window              | 35 |
| Figure 46 - Win XP/2000 RS-232 Advanced Options dialog window                  | 36 |
| Figure 47 - Win XP/2000 USB serial port, Port settings box                     | 37 |
| Figure 48 - Win XP/2000 USB serial port, Advanced settings box                 | 37 |
| Figure 49 - Win XP/2000 USB serial port properties, Driver box                 | 38 |

| Figure 50 - Win XP/2000 USB serial port, Driver file details box                            | 39 |
|---------------------------------------------------------------------------------------------|----|
| Figure 51 - Win 98/98SE/Me USB serial port properties, General tab                          | 40 |
| Figure 52 - Win 98/98SE/Me USB serial port properties, USB Serial Port Settings tab         | 40 |
| Figure 53 - Win 98/98SE/Me USB serial port properties, USB Serial Port Advanced Options box | 41 |
| Figure 54 - Win 98/98SE/Me RS-422/485 advanced options dialog window                        | 41 |
| Figure 55 - Win 98/98SE/Me USB serial port properties Driver box                            | 42 |
| Figure 56 - Win 98/98SE/Me USB Serial port, Driver file details box                         | 43 |

## Tables

| Table 1 - Device port and connection options | 1  |
|----------------------------------------------|----|
| Table 2 - Product series summary             | 2  |
| Table 3 - RS-232 DB-9 signal definitions     | 29 |
| Table 4 - RS-422/485 DB-9 signal definitions |    |
| Table 5 - RS-422/485 termination jumpers     | 31 |

## Introduction

Note: These products comply fully with USB Specification version 1.1 and are fully supported under Windows 98/ME/XP/2000/NT4. This Users Manual describes how to setup and install your Quatech Freedom USB Adapter.

The Quatech SSU-100, DSU-100, QSU-100, ESU-100, and HSU-100, respectively, provide one, two, four, eight, and sixteen independent RS-232 serial interfaces to the host PC via the Universal Serial Bus (USB) port.

The Quatech DSU-200/300, QSU-200/300, ESU-200/300, and HSU-200/300, respectively, provide two, four, eight, and sixteen independent asynchronous serial interfaces via the USB port. Each of these interfaces can be used as desired for either RS-422 or RS-485 communications.

For convenience, this manual refers to all these products as Freedom USB unless otherwise noted.

The following table details the port and connection configuration for all the Freedom USB devices.

Table 1 - Device port and connection options

| Device  | Ports | Connection | Device      | Ports | Connection |
|---------|-------|------------|-------------|-------|------------|
| SSU-100 | 1     | RS-232     |             |       | RS-422     |
| DSU-100 | 2     | RS-232     | DSU-200/300 | 2     | RS-422     |
| QSU-100 | 4     | RS-232     | QSU-200/300 | 4     | RS-422     |
| ESU-100 | 8     | RS-232     | ESU-200/300 | 8     | RS-422     |
| HSU-100 | 16    | RS-232     | HSU-200/300 | 16    | RS-422     |

Note: The 16550 is well suited for applications involving high data rates and for heavy multitasking environments. The larger FIFO allows each read/write access to the UART to move more data, resulting in fewer interrupts and less processor time spent servicing the UART. Each adapter comes standard with 16550 Universal Asynchronous Receiver/Transmitters (UARTs) containing 16-byte First In First Out (FIFO) storage devices. These FIFOs, in conjunction with the USB micro controller FIFOs, help to relieve the CPU of excessive interrupts by buffering received and transmitted data. This configuration allows each channel (either two or four) to obtain data rates up to 460.8 kbps. The adapters are USB bus-powered; therefore no external power supply is required.

The Freedom USB products are Plug-and-Play devices and require no hardware configuration. Your computer's BIOS or operating system automatically configures the ports when you install the device.

## System requirements

Note: The 16-port units (HSU-100/200/300) require two USB ports. All the other units use only one USB port. Quatech's serial USB adapters require the Windows 98/Me/XP/2000/NT4 operating system and an IBM or IBM-compatible PC with a standard USB port or an add-in USB host adapter. Contact our sales department for details on current software offerings. Most device drivers are available for download from the Quatech World Wide Web site at <u>http://www.quatech.com/</u>.

## Features

Quatech offers an IND option, or surge-suppression board upgrade, to provide improved performance and industrial-grade reliability.

### IND option - surge suppression upgrade

The IND option provides essential protection for reliable use in an industrial environment. Each communication line has a surge suppressor capable of sustaining up to 40-A, 20- s peak transient surges, a clamping voltage of 30 V (15.1 V for 200/300 units), and a peak energy dissipation of 0.1 Joules.

Table 2 differentiates between the Freedom USB-1/2/300 part numbers with and without the IND option.

Table 2 - Product series summary

| Part number | IND option | Part number     | IND<br>option |
|-------------|------------|-----------------|---------------|
| SSU-100     | no         |                 |               |
| DSU-100     | no         | DSU-200/300     | no            |
| DSU-100IND  | yes        | DSU-200/300IND  | yes           |
| QSU-100     | no         | QSU-200/300     | no            |
| QSU-100IND  | yes        | QSU-200/300 IND | yes           |
| ESU-100     | no         | ESU-200/300     | no            |
| ESU-100IND  | yes        | ESU-200/300 IND | yes           |
| HSU-100     | no         | HSU-200/300     | no            |
| HSU-100IND  | yes        | HSU-200/300 IND | yes           |

## Installing the Freedom USB

Note: The installation process takes place in two stages: the serial adapter board and then the serial ports.

Caution! Be sure to allow the installation process to finish without interruption. If you stop the process before the adapter board(s) and all of the serial ports are installed, you will corrupt the installation. This section explains how to install the Freedom USB under different operating systems. Please locate and follow the procedure for your computer's operating system.

Windows maintains a registry of all known hardware installed in your computer in which it keeps track of all of your system resources, such as I/O locations, IRQ levels, and DMA channels. The Add New Hardware Wizard utility helps you to add new hardware and updates this registry.

The Freedom USB includes an INF configuration file to allow easy configuration in the Windows environment. Windows uses the INF file to determine the system resources required by the Freedom USB, searches for available resources to fill the boards requirements, and then updates the hardware registry with an entry that allocates these resources.

The Freedom USB also includes Windows device drivers that enable the Freedom USB serial ports to appear to Windows as standard COM ports.

### Installing under Windows XP

| Step                                       |        | Procedure                                                                     | Description                                                                                        |  |
|--------------------------------------------|--------|-------------------------------------------------------------------------------|----------------------------------------------------------------------------------------------------|--|
|                                            | Step 1 | Turn on the power to your computer system.                                    | This is the system in which the Freedom<br>USB is to be installed.                                 |  |
|                                            | Step 2 | Plug the wide flat end of the USB cable into the downstream connector.        | This is the connector located on the back of<br>the computer or USB hub.                           |  |
| □ Step 3 Plug the squar<br>the back of the |        | Plug the square end of the USB cable into<br>the back of the Freedom USB box. | Windows tells you that it has found new<br>hardware and launches the Found New<br>Hardware Wizard. |  |

Follow these steps to install the Freedom USB under Windows XP.

Figure 1 illustrates the Win XP Found new hardware prompt. The Found New Hardware Wizard launches automatically when you first plug in the Freedom USB serial adapter.

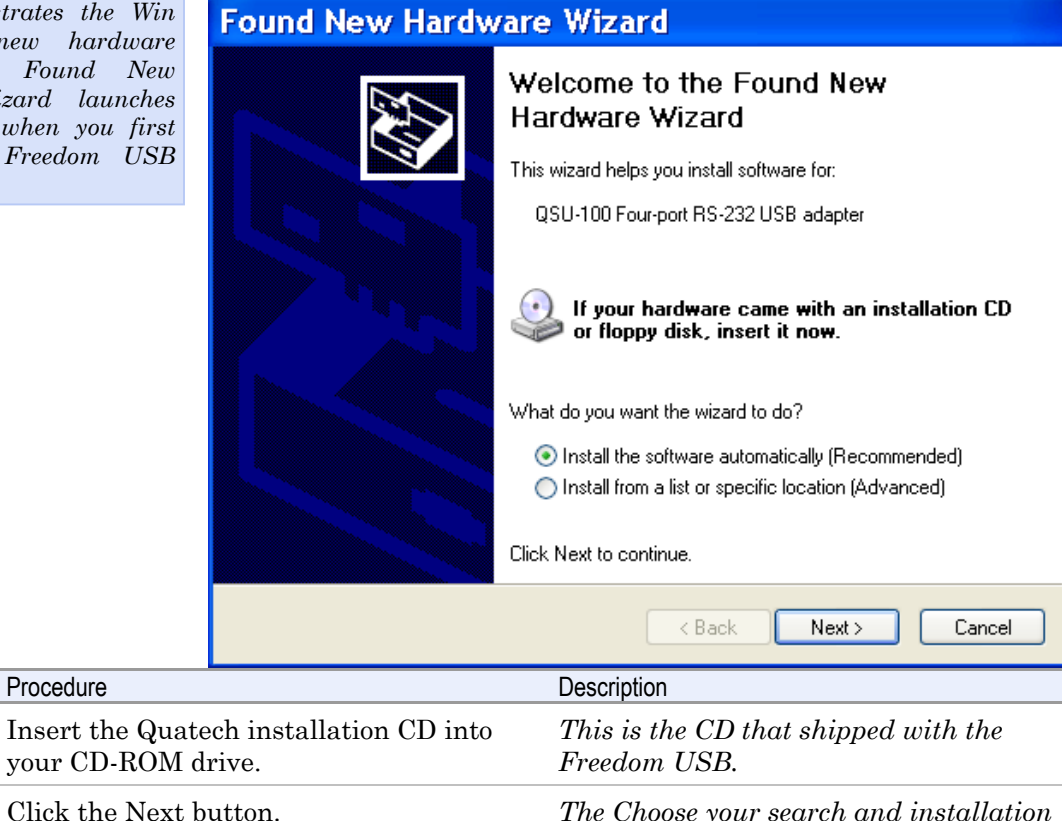

The Choose your search and installation options prompt displays.

#### Figure 2 - Win XP Choose your search and installation options prompt

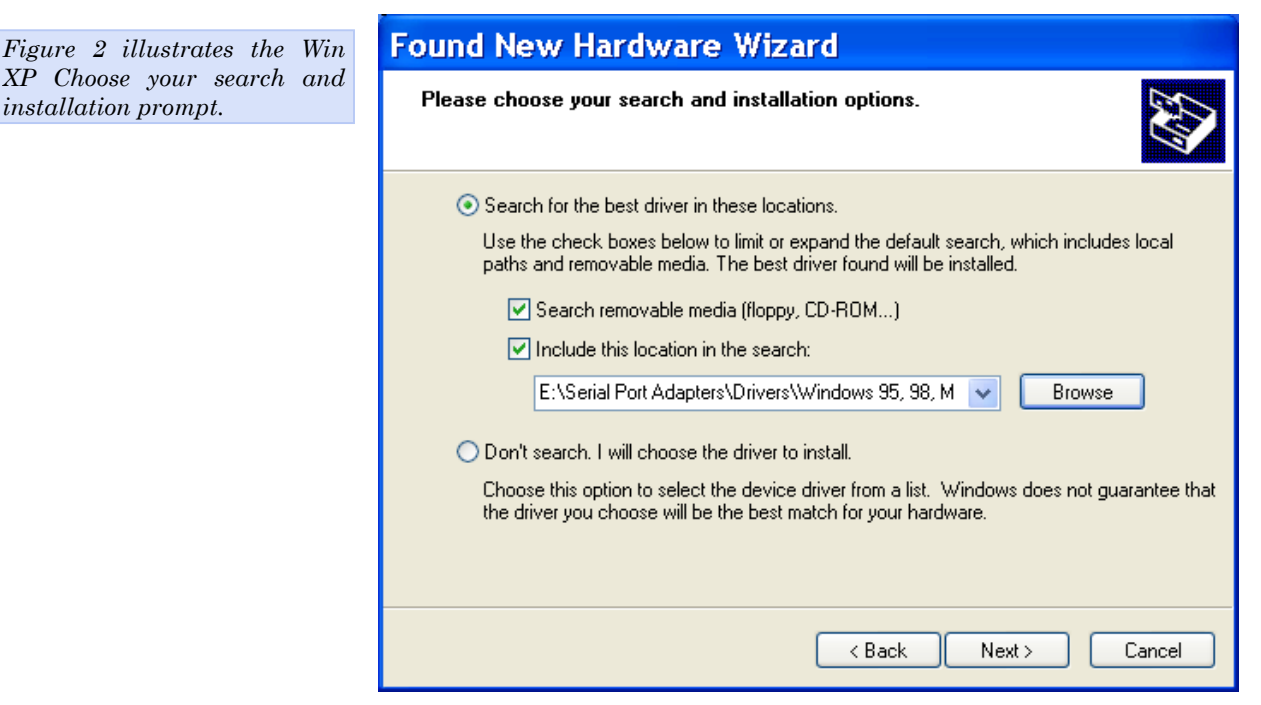

Figure 1 - Win XP Found new hardware prompt

Step

□ Step 4

□ Step 5

| Step     | Procedure                                       | Description                                                                                                    |  |
|----------|-------------------------------------------------|----------------------------------------------------------------------------------------------------|--|
| □ Step 6 | Select Search removable media (floppy, CD-ROM). | If necessary, you can also select the<br>Include this location in the search:<br>option and browse to the location with<br>the Freedom USB drivers. |  |
|          |                                                 | The complete path is E:\Serial Port<br>Adapters\Drivers\Windows 95, 98, Me,<br>2000, XP for USB \Enhanced.                                          |  |
|          |                                                 | Replace E:\ with your CD-ROM designation                                                                                                    |  |
| □ Step 7 | Click the Next button.                          | Windows searches for drivers for the serial USB adapter.                                                                                            |  |

Figure 3 - Win XP Searches drivers prompt

| Figure 3 illustrates the Win<br>XP Searches for drivers<br>prompt. When the Wizard<br>finds the Freedom USB<br>drivers, this screen disappears. |                                                                    | Found New Hardware Wizard                                                                                                    |  |  |  |
|----------------------------------------------------------------------------------------------------|--------------------------------------------------------------------|----------------------------------------------------------------------------------------------------|--|--|--|
|                                                                                                    |                                                                    | Please wait while the wizard searches                                                                                                    |  |  |  |
|                                                                                                    |                                                                    | QSU-100 Four-port RS-232 USB adapter                                                                                                    |  |  |  |
|                                                                                                    |                                                                    |                                                                                                    |  |  |  |
|                                                                                                    |                                                                    |                                                                                                    |  |  |  |
|                                                                                                    |                                                                    |                                                                                                    |  |  |  |
|                                                                                                    |                                                                    | K Back Next > Cancel                                                                                                    |  |  |  |
| Step                                                                                                    | Procedure                                                          | Description                                                                                                    |  |  |  |
| □ Step 8                                                                                                    | The Wizard loca<br>the necessary so<br>that Windows X<br>software. | tes and starts to installThe warning appears just as the installationftware, then notifies youstarts and indicates that Windows XPP has not certified thehas not yet tested the software. Note that<br>the software does work properly with XP. |  |  |  |

Step

□ Step 9

□ Step 10

Figure 4 shows t XP Logo testing w indicates only th has not certified USB. Rest as Quatech's drivers u with Windows XP.

| vs the Windows                                                                                | Hardware Installation                                                                                                    |                             |
|-----------------------------------------------------------------------------------------------|----------------------------------------------------------------------------------------------------|-----------------------------|
| g warning. This<br>that Windows<br>ed the Freedom<br>assured that<br>rrs work properly<br>XP. | Image: Continue Anyway         Image: Continue Anyway         Image: Continue Anyway         Image: Continue Anyway         Image: Continue Anyway         Image: Continue Anyway         Image: Continue Anyway         Image: Continue Anyway         Image: Continue Anyway         Image: Continue Anyway         Image: Continue Anyway         Image: Continue Anyway         Image: Continue Anyway |                             |
| Procedure                                                                                     | Description                                                                                                    |                             |
| Click the Contin                                                                              | ue Anyway button.                                                                                                    |                             |
| The Wizard proc<br>installation.                                                              | ceeds with the The Wizard installs the displays, followed by t                                                                                                    | e software p<br>he Finished |

installing prompt.

Figure 5 - Win XP Wizard installs the software prompt

Figure 4 - Win XP software logo warning

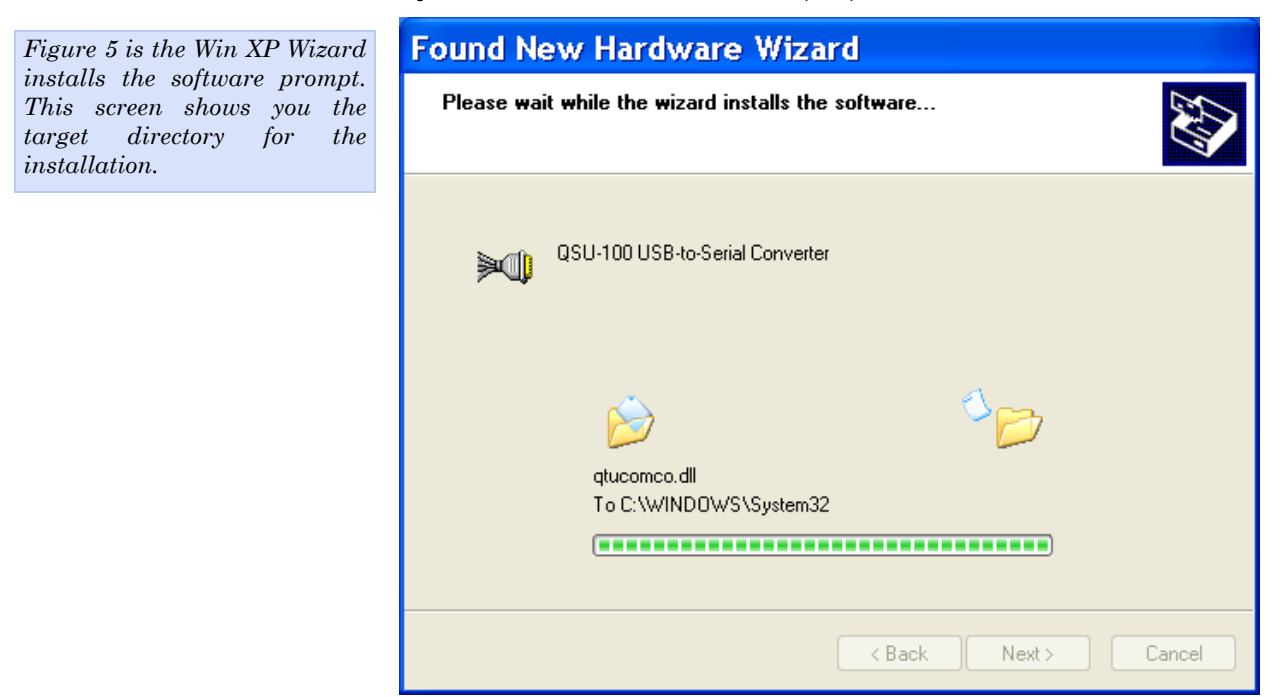

| Figure 6 shows the Win                                                                             | XP Found New Hardw         | ware Wizard                                                                                                    |
|----------------------------------------------------------------------------------------------------|----------------------------|----------------------------------------------------------------------------------------------------|
| Finished installing promp<br>indicates that the serial d<br>adapter has been success<br>installed. | t. It<br>JSB<br>Fully      | Completing the Found New<br>Hardware Wizard<br>The wizard has finished installing the software for:<br>QSU-100 USB-to-Serial Converter |
|                                                                                                    |                            | K Back Finish Cancel                                                                                                    |
| Step Procedure                                                                                     |                            | Description                                                                                                    |
| □ Step 11 Press the                                                                                | Finish button to continue. | The USB adapter installation is<br>complete. Next, the Wizard installs the<br>serial USB port(s).                                      |
|                                                                                                    |                            | The Install software for USB serial port prompt displays.                                                                              |

Figure 6 - Win XP Finished installing prompt

Figure 7 - Win XP Install software for USB serial port prompt

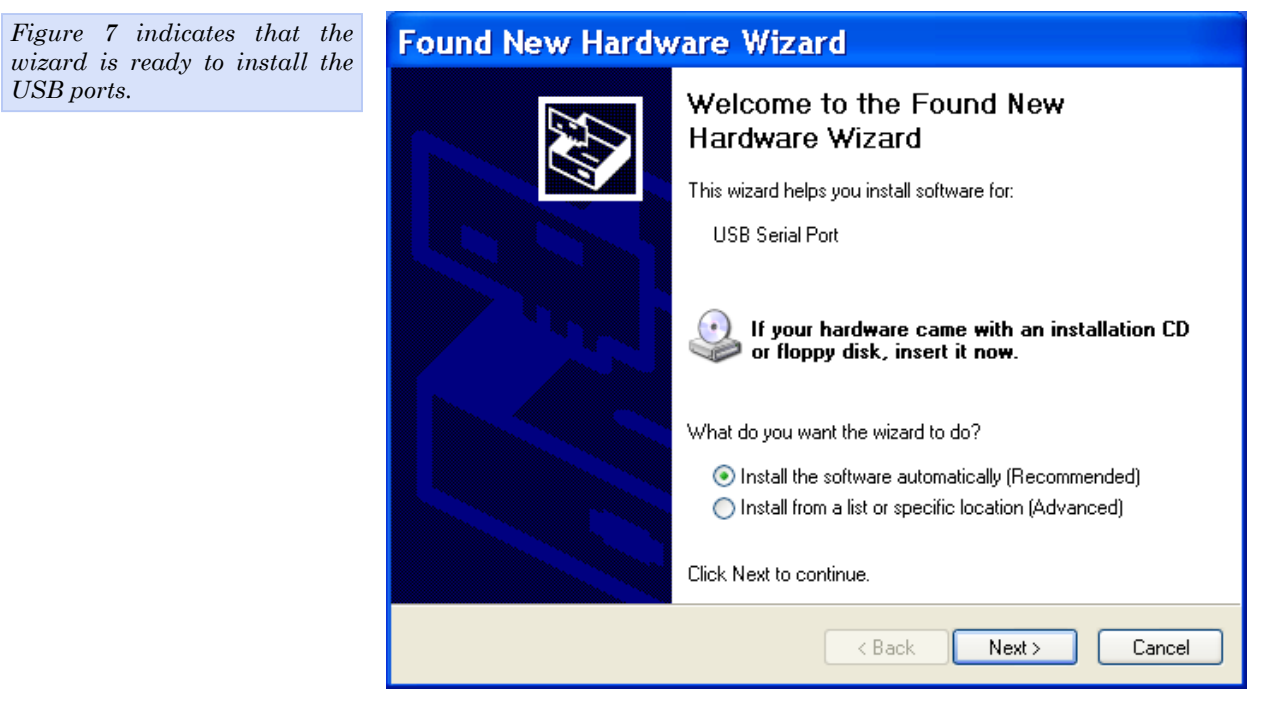

| Step |         | Procedure                                                           | Description                                                                                                    |
|------|---------|---------------------------------------------------------------------|----------------------------------------------------------------------------------------------------|
|      | Step 12 | Make sure that the Quatech CD is in your CD-ROM drive.              | This is the CD that shipped with your<br>Freedom USB adapter.                                                                                                  |
|      | Step 13 | Select the Install the software automatically (Recommended) option. | The Wizard should go automatically to<br>the USB driver location. If necessary,<br>you can browse to the correct location.                                     |
|      |         |                                                                     | The complete path is E:\Serial Port<br>Adapters\Drivers\Windows 95, 98, Me,<br>2000. XP for USB\Enhanced. Replace<br>E: with your CD-ROM drive<br>designation. |
|      | Step 14 | Click the Next button to continue.                                  | The wizard prompts you to wait while it searches for serial USB port drivers.                                                                                  |

### Figure 8 - Win XP Searches for Quatech serial port screen

| Figure 8 illustrates the wizard searching for the serial USB |           | Found New Hardware Wizard                                 |  |  |
|--------------------------------------------------------------|-----------|-----------------------------------------------------------|--|--|
| port driver.                                                 |           | Please wait while the wizard searches                     |  |  |
|                                                              |           | USB Serial Port                                           |  |  |
|                                                              |           | S.                                                        |  |  |
|                                                              |           |                                                           |  |  |
|                                                              |           |                                                           |  |  |
|                                                              |           | < Back Next > Cancel                                      |  |  |
| Step                                                         | Procedure | Description                                               |  |  |
| □ Step 15 The wizard con<br>displays the In                  |           | pletes the installation and<br>callation complete prompt. |  |  |

| Figure 9 displays                           | when the file Found N   | Found New Hardware Wizard                                                                                                    |  |  |
|---------------------------------------------|-------------------------|----------------------------------------------------------------------------------------------------|--|--|
| copying process is                          | s finished.             | Completing the Found New Lardware Wizard   The wizard has finished installing the software for: USB Serial Port Click Finish to close the wizard. |  |  |
|                                             |                         | < Back Finish Cancel                                                                                                    |  |  |
| Step P                                      | rocedure                | Description                                                                                                    |  |  |
| □ Step 16 C                                 | lick the Finish button. | The Wizard briefly displays the<br>Unknown hardware found and<br>Installing messages as it installs each<br>serial USB port.                      |  |  |
| □ Step 17 Repeat Steps 12-16 for each port. |                         | port. Your Freedom USB adapter installation is complete!                                                                                          |  |  |

Figure 9 - Win XP Installation complete prompt

### Uninstalling from Windows XP

Follow these steps in the event that you need to uninstall or reinstall the Freedom USB software.

- 1. From the Control Panel, select System.
- 2. Press the Hardware tab.
- 3. Click on Device Manager.
- 4. Scroll down to Multi-port serial adapters and expand.
- 5. Highlight your Quatech Freedom USB; for example, QSU-100 Quad RS-232 Serial Ports (Group ID1).
- 6. Select the Action menu option.
- 7. Select Uninstall from the drop down menu.
- 8. Click OK at the Confirmation screen. Note that this also removes all the serial ports associated with your Freedom USB.

## Installing under Windows 2000

|      | Follow these steps to install the Freedom USB under Windows 200 |                                                                               |                                                                                                    |  |
|------|-----------------------------------------------------------------|-------------------------------------------------------------------------------|----------------------------------------------------------------------------------------------------|--|
| Step |                                                                 | Procedure                                                                     | Description                                                                                                    |  |
|      | Step 1                                                          | Turn on the power to your computer system.                                    | This is the system in which the Freedom USB is to be installed.                                                                             |  |
|      | Step 2                                                          | Plug the wide flat end of the USB cable into the downstream connector.        | This is the connector located on the back of the computer of USB hub.                                                                       |  |
|      | Step 3                                                          | Plug the square end of the USB cable into<br>the back of the Freedom USB box. | Windows tells you that it has found new<br>hardware and launches the Add New<br>Hardware Wizard. The Found new<br>hardware prompt displays. |  |

| Figure 10 illa<br>2000 Found<br>prompt. The<br>Hardware W<br>automatically<br>plug in the<br>serial adapter. | ustrates the Win<br>new hardware<br>Found New<br>Vizard launches<br>when you first<br>Freedom USB | Found New Hardware Wizard | Welcome to the Found New<br>Hardware Wizard<br>This wizard helps you install a device driver for a<br>hardware device.<br>To continue, click Next. |
|----------------------------------------------------------------------------------------------------|---------------------------------------------------------------------------------------------------|---------------------------|----------------------------------------------------------------------------------------------------|
|                                                                                                    |                                                                                                   |                           | < Back Next > Cancel                                                                                                    |
| Step                                                                                                    | Procedure                                                                                         |                           | Description                                                                                                    |
| □ Step 4                                                                                                    | Click the Next l                                                                                  | outton.                   | The Search for or display drivers prompt displays.                                                                                                 |

Figure 10 - Win 2000 Found new hardware prompt

| Figure 11 shows the Win 2000<br>Search for or display drivers<br>prompt. |                                       | Found New Hardware Wizard                                                                                                    |                                                                                                    |  |
|--------------------------------------------------------------------------|---------------------------------------|----------------------------------------------------------------------------------------------------|----------------------------------------------------------------------------------------------------|--|
|                                                                          |                                       | Install Hardware Device Drivers<br>A device driver is a software program that enables a hardware device to work with<br>an operating system.                                                                                                    |                                                                                                    |  |
|                                                                          |                                       | This wizard will complete the<br>QSU-100 Four-port<br>A device driver is a software p<br>needs driver files for your new<br>installation click Next.<br>What do you want the wizard<br>Search for a suitable of<br>Display a list of the kni-<br>driver | installation for this device:<br>RS-232 USB adapter<br>program that makes a hardware device work. Windows<br>v device. To locate driver files and complete the<br>I to do?<br>driver for my device (recommended)<br>own drivers for this device so that I can choose a specific |  |
|                                                                          |                                       |                                                                                                    | < Back Next > Cancel                                                                                                    |  |
| Step                                                                     | Procedure                             |                                                                                                    | Description                                                                                                    |  |
| □ Step 5                                                                 | Insert the Quate<br>your CD-ROM d     | ech installation CD into<br>rive.                                                                                                    | This is the CD that shipped with the Freedom USB.                                                                                                    |  |
| □ Step 6                                                                 | Select Search for<br>my device (recor | r a suitable driver for<br>nmended)                                                                                                    |                                                                                                    |  |
| □ Step 7 Click the Next b                                                |                                       | utton.                                                                                                    | The Locate driver files prompt displays.                                                                                                    |  |

#### Figure 12 - Win 2000 Locate driver files prompt

| Figure 12 illustrates the Win    | Found New Hardware Wizard                                                                                                    |
|----------------------------------|----------------------------------------------------------------------------------------------------|
| 2000 Locate driver files prompt. | Locate Driver Files<br>Where do you want Windows to search for driver files?                                                                                |
|                                  | Search for driver files for the following hardware device:                                                                                                  |
|                                  | QSU-100 Four-port RS-232 USB adapter                                                                                                    |
|                                  | The wizard searches for suitable drivers in its driver database on your computer and in<br>any of the following optional search locations that you specify. |
|                                  | To start the search, click Next. If you are searching on a floppy disk or CD-ROM drive,<br>insert the floppy disk or CD before clicking Next.               |
|                                  | Optional search locations:                                                                                                    |
|                                  | Floppy disk drives                                                                                                    |
|                                  | CD-ROM drives                                                                                                    |
|                                  | Specify a location                                                                                                    |
|                                  | Microsoft Windows Update                                                                                                    |
|                                  |                                                                                                    |
|                                  | < Back Next > Cancel                                                                                                    |
|                                  |                                                                                                    |

#### Figure 11 - Win 2000 Search for or display drivers prompt

| Step |        | Procedure              | Description                                                                                                    |
|------|--------|------------------------|----------------------------------------------------------------------------------------------------|
|      | Step 8 | Select CD-ROM drives.  | If necessary, you can also select Specify<br>a location: and browse to the desired<br>location with the Freedom USB drivers. |
|      |        |                        | The complete path is E:\Serial Port<br>Adapters\Drivers\Windows 95, 98, Me,<br>2000, XP for USB \Enhanced.                   |
|      |        |                        | Replace E:\ with your CD-ROM drive designation.                                                                              |
|      | Step 9 | Click the Next button. | Windows searches for drivers for the<br>serial USB adapter. The Finished<br>searching for driver files prompt<br>displays.   |

### Figure 13 - Win 2000 Finished searching for driver files prompt

| Figure 13 illustrates the Win                       |                   | Found New Hardware Wizard                                                                                    |  |  |
|-----------------------------------------------------|-------------------|----------------------------------------------------------------------------------------------------|--|--|
| 2000 Finished searching for<br>driver files prompt. |                   | Driver Files Search Results<br>The wizard has finished searching for driver files for your hardware device.  |  |  |
|                                                     |                   | The wizard found a driver for the following device:                                                          |  |  |
| QSU-100 USB-to-Serial Converter                     |                   | QSU-100 USB-to-Serial Converter                                                                              |  |  |
|                                                     |                   | <ul> <li>Windows found a driver for this device. To install the driver Windows found, click Next.</li> </ul> |  |  |
|                                                     |                   | e:\serial port adapters\drivers\windows 95, 98, me, 2000, xp for<br>usb\enhanced\qtusbbx2.inf                |  |  |
|                                                     |                   | < Back Next > Cancel                                                                                         |  |  |
| Step Procedure                                      |                   | Description                                                                                                  |  |  |
| □ Step 10                                           | Click the Next bu | tton.                                                                                                    |  |  |
| D Stop 11                                           | The Winard locate | a and starts to install The warning approximates the installation                                            |  |  |

| Step 11 | The Wizard locates and starts to install  | The warning appears just as the installation |
|---------|-------------------------------------------|----------------------------------------------|
|         | the necessary software, then notifies you | starts and indicates that Windows 2000       |
|         | that Windows 2000 has not certified the   | has not yet tested the software. Note that   |
|         | software.                                 | the software <u>does</u> work properly with  |
|         |                                           | Windows 2000.                                |

|                                                                                                    | Digital Signature Not Found                                                                                                    | × |
|----------------------------------------------------------------------------------------------------|----------------------------------------------------------------------------------------------------|---|
| Figure 14 shows the Windows<br>2000 Logo test warning. This<br>indicates only that Windows<br>has not certified the Freedom<br>USB. Rest assured that<br>Quatech's drivers work properly<br>with Windows 2000. | Image: second second | _ |
| Step Procedure                                                                                                    | Description                                                                                                    |   |

Figure 14 - Win 2000 Software logo warning

Step 12 Click the Yes button.
 Step 13 The Wizard proceeds with the installation.

The Please wait while the Wizard installs the software screen displays, followed by the Finished installing prompt.

Figure 15 - Win 2000 Finished installing prompt

| Figure 15 is                                                    | the Win 2000                                             | Found New Hardware Wizard |                                                                                                    |
|-----------------------------------------------------------------|----------------------------------------------------------|---------------------------|----------------------------------------------------------------------------------------------------|
| Finished insta<br>indicates that<br>adapter has l<br>installed. | alling prompt. It<br>the serial USB<br>been successfully |                           | Completing the Found New<br>Hardware Wizard<br>Subscripts Standard Converter<br>Windows has finished installing the software for this device.<br>To close this wizard, click Finish. |
|                                                                 |                                                          |                           | < Back Finish Cancel                                                                                                    |
| Step                                                            | Procedure                                                |                           | Description                                                                                                    |
| □ Step 14                                                       | Press the Finish                                         | button to continue.       | The USB adapter installation is<br>complete. Next, the Wizard installs the<br>USB port(s).                                                                                           |
|                                                                 |                                                          |                           | The Install software for USB serial port prompt displays.                                                                                                    |

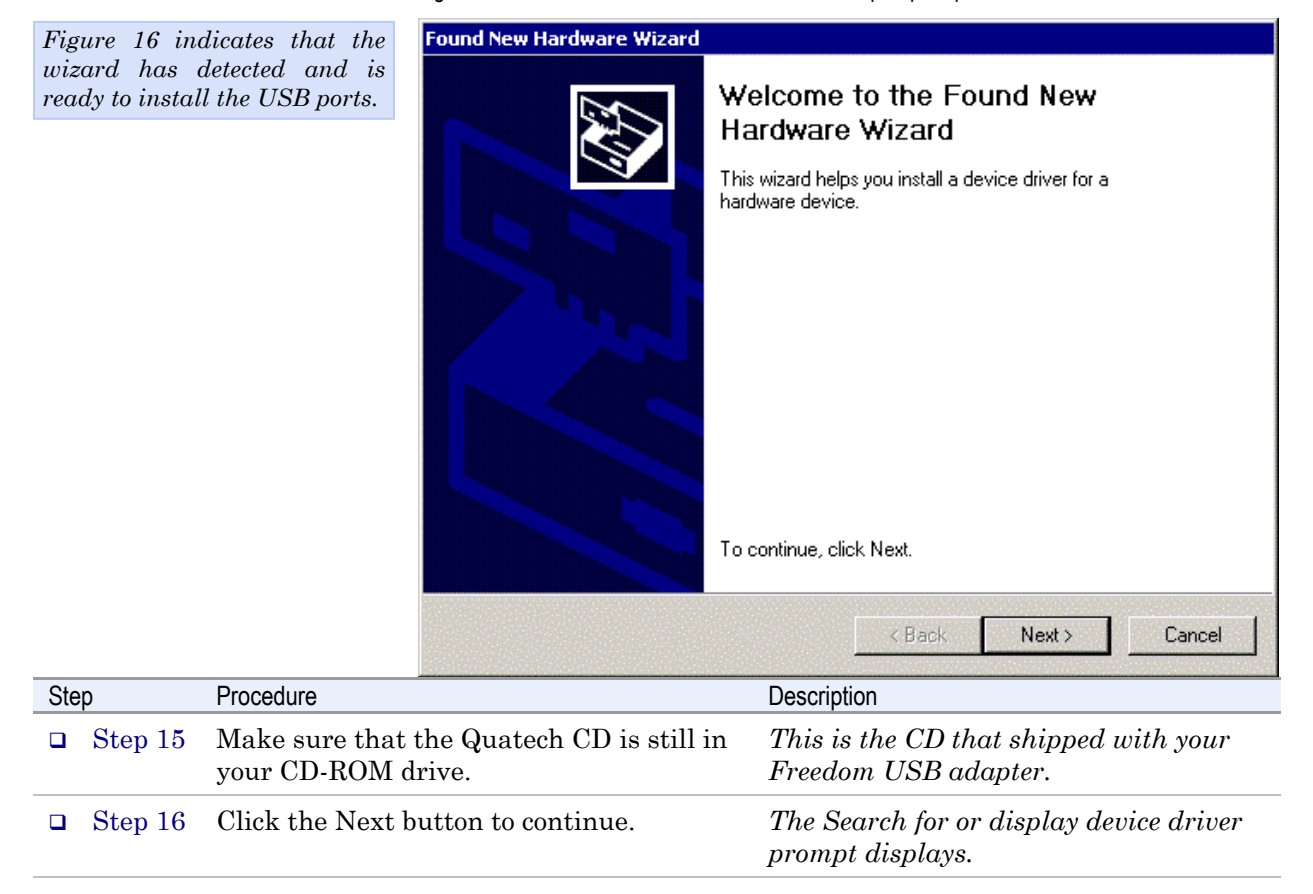

Figure 16 - Win 2000 Install software for USB serial port prompt

Figure 17 - Win 2000 Search for or display device driver prompt

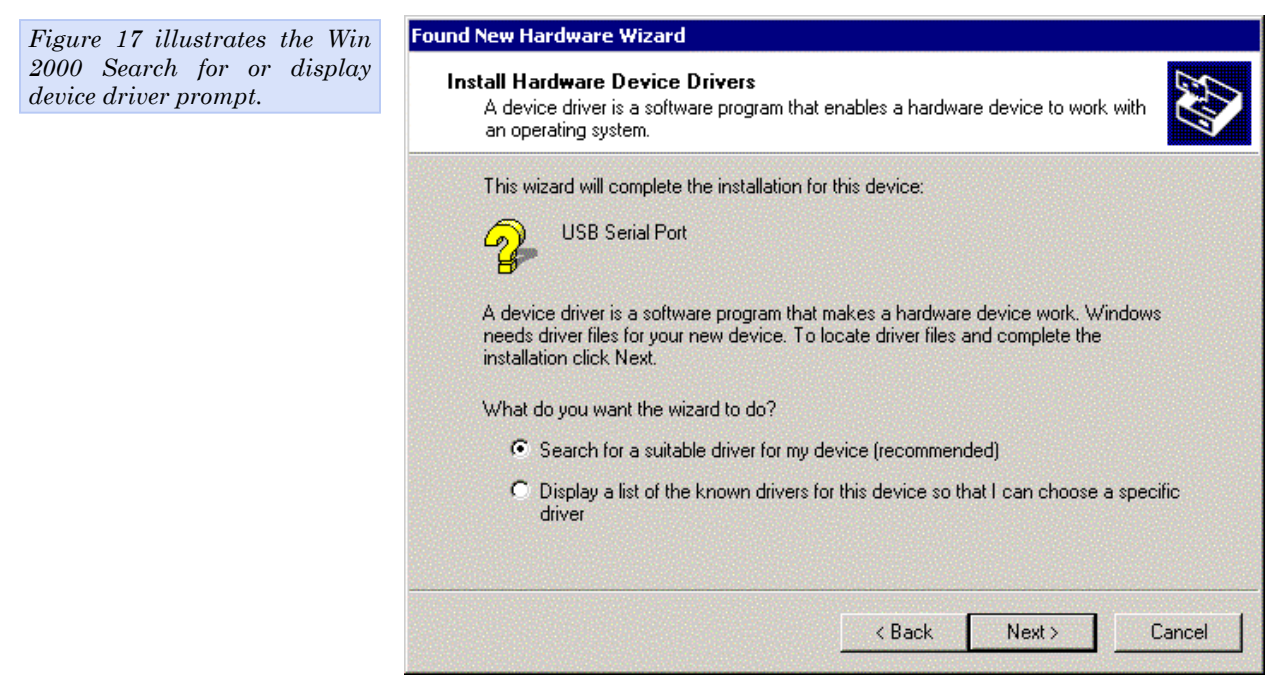

| Step |         | Procedure                                                       | Description                              |
|------|---------|-----------------------------------------------------------------|------------------------------------------|
|      | Step 17 | Select Search for a suitable driver for my device (recommended) |                                          |
|      | Step 18 | Click the Next button.                                          | The Locate driver files prompt displays. |

### Figure 18 - Win 2000 Locate driver files prompt

| Figure 18 illu | strates the Win        | ew Hardware Wizard                                                                                                    |
|----------------|------------------------|----------------------------------------------------------------------------------------------------|
| 2000 Locate dr | iver files prompt.     | ate Driver Files<br>Where do you want Windows to search for driver files?                                                                                 |
|                | s                      | earch for driver files for the following hardware device:                                                                                                 |
|                | <i>c</i>               | USB Serial Port                                                                                                    |
|                | T                      | he wizard searches for suitable drivers in its driver database on your computer and in<br>ny of the following optional search locations that you specify. |
|                | T                      | o start the search, click Next. If you are searching on a floppy disk or CD-ROM drive,<br>nsert the floppy disk or CD before clicking Next.               |
|                |                        | Optional search locations:                                                                                                    |
|                |                        | Floppy disk drives                                                                                                    |
|                |                        | CD-ROM drives                                                                                                    |
|                |                        | Specify a location                                                                                                    |
|                |                        | Microsoft Windows Update                                                                                                    |
|                |                        | < Back Next > Cancel                                                                                                    |
| Step           | Procedure              | Description                                                                                                    |
| □ Step 19      | Select CD-ROM drives.  | If necessary, you can also select the<br>Specify a location: option and browse to<br>the location with the Freedom USB<br>drivers.                        |
|                |                        | The complete path is E:\Serial Port<br>Adapters\Drivers\Windows 95, 98, Me,<br>2000, XP for USB \Enhanced.                                                |
|                |                        | Replace E: \ with your CD-ROM drive designation.                                                                                                    |
| □ Step 20      | Click the Next button. | Windows searches for drivers for the<br>serial USB adapter. The Finished<br>searching for driver files prompt<br>displays.                                |

| Figure 19 illustrates the Win                       |                  | Found New Hardware Wizard                                                                                   |  |  |
|-----------------------------------------------------|------------------|----------------------------------------------------------------------------------------------------|--|--|
| 2000 Finished searching for<br>driver files prompt. |                  | Driver Files Search Results<br>The wizard has finished searching for driver files for your hardware device. |  |  |
|                                                     |                  | The wizard found a driver for the following device:                                                         |  |  |
|                                                     |                  | USB Serial Port                                                                                             |  |  |
|                                                     |                  | Windows found a driver for this device. To install the driver Windows found, click Next.                    |  |  |
|                                                     |                  | e:\serial port adapters\drivers\windows 95, 98, me, 2000, xp for<br>usb\enhanced\qtusbpt2.inf               |  |  |
|                                                     |                  | < Back Next > Cancel                                                                                        |  |  |
| Step                                                | Procedure        | Description                                                                                                 |  |  |
| □ Step 21                                           | Click the Next b | utton. The wizard completes the installation<br>and displays the Installation complete<br>prompt.           |  |  |

Figure 20 - Win 2000 Installation complete prompt

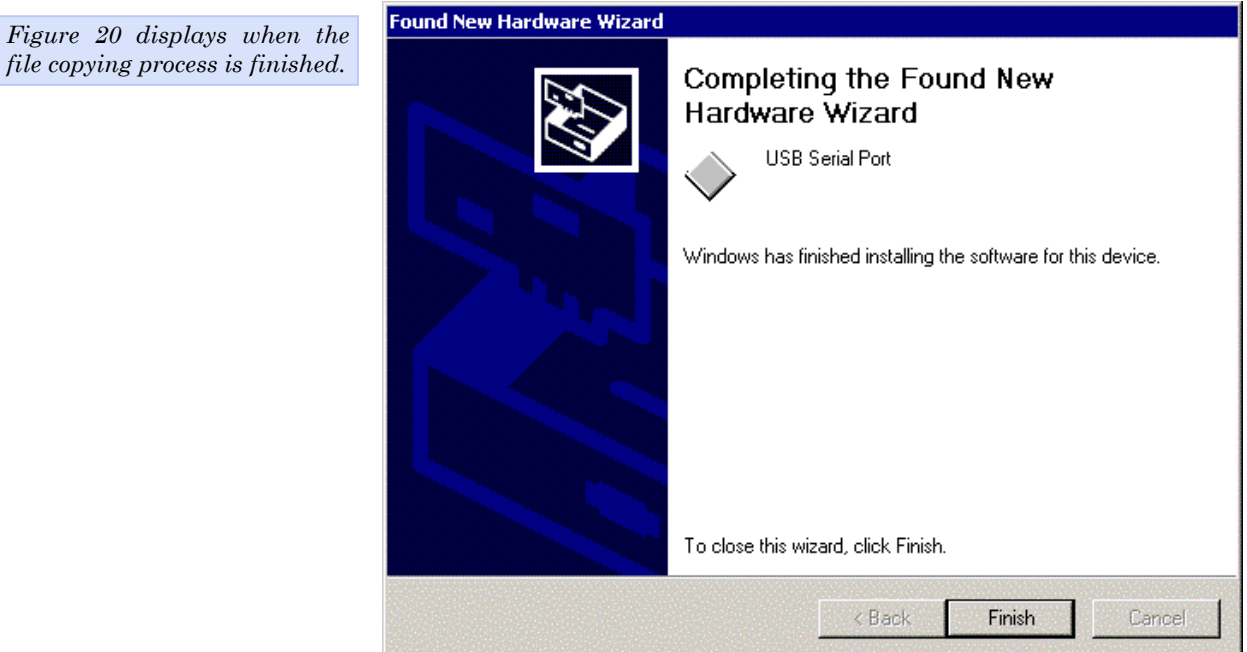

| Step |         | Procedure                | Description                                                                                                    |
|------|---------|--------------------------|----------------------------------------------------------------------------------------------------|
|      | Step 22 | Click the Finish button. | The Wizard briefly displays a series of<br>Unknown hardware found and<br>Installing messages as it installs each<br>serial USB port. Your Freedom USB<br>adapter installation is complete! |

### Uninstalling from Windows 2000

Follow these steps in the event that you need to uninstall or reinstall the Freedom USB software.

- 1. From the Control Panel, select System Hardware. Select the Hardware wizard and click Next.
- 2. Choose Uninstall/Unplug a device. Click Next.
- 3. Choose Uninstall a device. Click Next.
- 4. Scroll down to Quatech Freedom USB Serial Adapter; for example, QSU-100 Quad RS-232 Serial Ports (Group ID2). Select and click Next.
- 5. Select Yes, I want to uninstall this device at the Confirmation screen. Click Next.

### Installing under Windows NT

| Note: Windows NT supports up<br>to 256 serial ports.                          | You must install the Windows NT device driver by running the SETUP program, a command line-based configuration utility for adding USB bus and ISA bus serial ports.                                                                                                    |
|-------------------------------------------------------------------------------|----------------------------------------------------------------------------------------------------|
| Note: NT Installation CDs are<br>free but need to be specifically<br>ordered. | Be sure to request an installation CD when you order your Freedom USB. The CD is free, but it is not shipped automatically. You can also use an on-line form to request the drivers at <u>www.Quatech.com/usbnt.htm</u> . You will need to provide your model and serial number on the form. |

See your Quatech sales representative for further information.

## Installing under Windows Me

|      | To now these steps to instant the Treedom COD under whiteows h |                                                                               |                                                                                                  |  |
|------|----------------------------------------------------------------|-------------------------------------------------------------------------------|--------------------------------------------------------------------------------------------------|--|
| Step |                                                                | Procedure                                                                     | Description                                                                                      |  |
|      | Step 1                                                         | Turn on the power to your computer system.                                    | This is the system in which the Freedom USB is to be installed.                                  |  |
|      | Step 2                                                         | Plug the wide flat end of the USB cable into the downstream connector.        | This is the connector located on the back of the computer of USB hub.                            |  |
|      | Step 3                                                         | Plug the square end of the USB cable<br>into the back of the Freedom USB box. | Windows tells you that it has found new<br>hardware and launches the Add New<br>Hardware Wizard. |  |

Follow these steps to install the Freedom USB under Windows Ma

#### Figure 21 - Win Me Found new hardware prompt

Figure 21 illustrates the Win Me Add New Hardware Wizard's Found new hardware prompt. The Add New Hardware Wizard launches automatically when you first connect the Freedom USB. The Found new hardware prompt, lets you specify the directory in the Quatech installation disc from which to install the Freedom USB under Win Me.

| strates the Win                                                                                                    | Add New Hardware Wizard                                                                                                    |                                                                                                    |
|----------------------------------------------------------------------------------------------------|----------------------------------------------------------------------------------------------------|----------------------------------------------------------------------------------------------------|
| ew Hardware<br>l new hardware<br>Add New<br>zard launches<br>when you first<br>edom USB. The<br>rdware prompt,<br>the directory in<br>nstallation disc<br>to install the<br>under Win Me. | Image: state state stat | dows has found the following new hardware:<br>SU-100 Four-port RS-232 USB adapter<br>dows can automatically search for and install software<br>supports your hardware. If your hardware came with<br>illation media, insert it now and click Next.<br>at would you like to do?<br>Automatic search for a better driver (Recommended)<br>Automatic search for a better driver (Recommended)<br>Appecify the location of the driver (Advanced)<br>Automatic search for a better driver (Advanced)<br>Automatic search for a better driver (Advanced)<br>Automatic search for a better driver (Advanced) |
| Procedure                                                                                                    |                                                                                                    | Description                                                                                                    |
| Insert the Quate<br>your CD-ROM d                                                                                                    | ch installation disk in<br>rive.                                                                                                    | This is the CD that shipped with the Freedom USB.                                                                                                    |
| Check the Auton<br>driver (Recomme<br>the Next button.                                                                                                    | natic search for a better<br>ended) checkbox and click                                                                                                    | Windows searches for drivers for your<br>Freedom USB and then begins copying<br>them from the CD-ROM.                                                                                                    |

If necessary, you can browse to the correct directory location. The correct path is E:\Serial Port Adapters\ Drivers \ Windows 95, 98, Me, 2000, XP for USB \ Enhanced.

Replace E: \ with your CD-ROM drive designation.

Step

 $\Box$  Step 4

□ Step 5

| 771 00 1                                                                                                    |                                                                                                    | Add New Hardware Wiza                   | ard                                                                                                    |
|----------------------------------------------------------------------------------------------------|----------------------------------------------------------------------------------------------------|-----------------------------------------|----------------------------------------------------------------------------------------------------|
| Figure 22 sho<br>Driver file sea<br>If Windows fi<br>you automatic<br>notifies you to<br>installing the<br>If you specify of<br>this screen<br>location. It al<br>chance to pres<br>different driv<br>Next to begin<br>process. | ows the Win Me<br>rch prompt.<br>inds the files for<br>cally, this screen<br>that Windows is<br>software.<br>a driver location,<br>displays that<br>so offers you the<br>s Back to select a<br>over or to press<br>the installation |                                         | Windows driver file search for the device:<br>QSU-100 USB-to-Serial Converter<br>Windows is now installing the best software for this device.<br>Location of driver:<br>Device E:<br>E:\SERIA~13\DRIVERS\WINDO~15\ENHA |
|                                                                                                    |                                                                                                    |                                         | < Back Next > Cancel                                                                                                    |
| Step                                                                                                    | Procedure                                                                                                    |                                         | Description                                                                                                    |
| □ Step 6                                                                                                    | When the file co<br>completed, the w                                                                                                    | pying process is<br>vizard displays the |                                                                                                    |

Figure 22 - Win Me Driver file search prompt

Figure 23 - Win Me Finished installing prompt

finished installing prompt.

| Figure 23                                     | indicates that                                        | Add New Hardware Wize | ard                                                                                                    |
|-----------------------------------------------|-------------------------------------------------------|-----------------------|----------------------------------------------------------------------------------------------------|
| Figure 23<br>Windows has j<br>the software fo | indicates that<br>finished installing<br>or your USB. |                       | QSU-100 USB-to-Serial Converter<br>Windows has finished installing the new hardware device.                                     |
|                                               |                                                       |                       | < Back Finish Cancel                                                                                                    |
| Step                                          | Procedure                                             |                       | Description                                                                                                    |
| □ Step 7                                      | Click the Finish                                      | n button.             | Windows tells you that it has found new<br>hardware and launches the Add New<br>Hardware Wizard to install the serial<br>ports. |

Figure 24 - Win Me Ready to install prompt

| Figure 24 sh                                                                                             | ows the Win Me                                                                                      | dd New Hardware Wizard                                                                                                    |                                                                                                    |
|----------------------------------------------------------------------------------------------------|----------------------------------------------------------------------------------------------------|----------------------------------------------------------------------------------------------------|----------------------------------------------------------------------------------------------------|
| Found new h<br>Found new h<br>You can choo<br>Windows auto<br>for a driver<br>location of the<br>to use. | ardware prompt.<br>se to either have<br>omatically search<br>or to specify the<br>e driver you want | Wi<br>this<br>ins<br>wi<br>the<br>ins<br>wi<br>the<br>ins<br>wi<br>the<br>ins<br>wi<br>the<br>ins<br>wi<br>the<br>ins<br>wi<br>the<br>ins<br>wi<br>the<br>ins<br>wi<br>the<br>ins<br>wi<br>the<br>ins<br>wi<br>the<br>ins<br>wi<br>the<br>ins<br>wi<br>the<br>ins<br>with the instant of the instant of the ins | ndows has found the following new hardware:<br>JSB Serial Port<br>Indows can automatically search for and install software<br>at supports your hardware. If your hardware came with<br>tallation media, insert it now and click Next.<br>hat would you like to do?<br><u>Automatic search for a better driver (Recommended)</u><br><u>Specify the location of the driver (Advanced)</u><br><u>Automatic search for a better driver (Advanced)</u><br><u>Cancel</u> |
| Step                                                                                                    | Procedure                                                                                           |                                                                                                    | Description                                                                                                    |
| □ Step 8                                                                                                 | Check the Automa<br>driver (Recommen-<br>the Next button.                                           | tic search for a better<br>ded) checkbox and click                                                                                                    | Windows searches for drivers for your<br>Freedom USB and then begins copying<br>them from the CD-ROM.                                                                                                    |

Figure 25 - Win Me Driver file search prompt

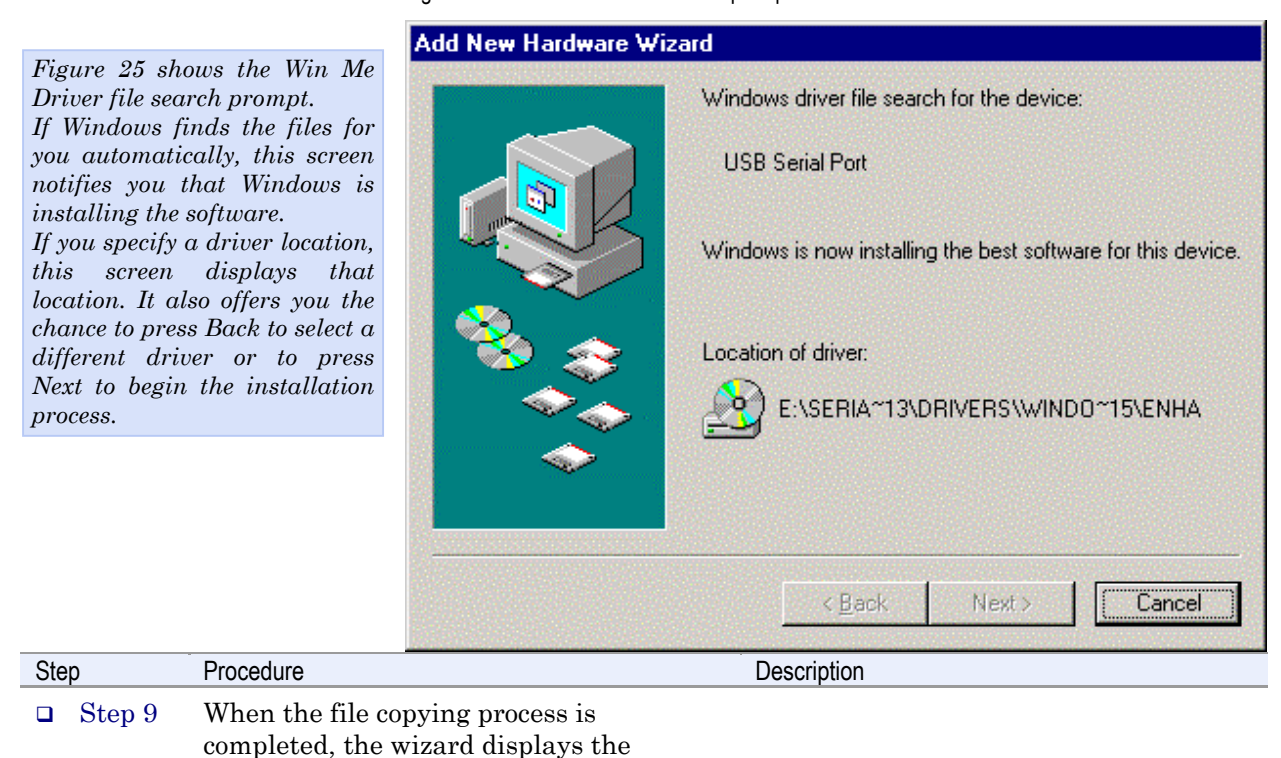

Step

| Figure 26 sho<br>Finished ins<br>This prompt<br>end of the inst | ows the Win Me<br>talling prompt.<br>displays at the<br>allation process. | Add New Hardware Wizard         Image: Second Second Seco |
|-----------------------------------------------------------------|---------------------------------------------------------------------------|----------------------------------------------------------------------------------------------------|
|                                                                 | . <u>.</u> .                                                              |                                                                                                    |
| Step                                                            | Procedure                                                                 | Description                                                                                                    |
| □ Step 10                                                       | Click the Finis                                                           | n button.<br>The wizard briefly displays Unknown<br>hardware found and Installing<br>messages as it installs the serial ports.<br>When the desktop displays, your                                                                                                    |

#### Figure 26 - Win Me Finished installing prompt

### Uninstalling from Windows Me

Follow these steps in the event that you need to uninstall or reinstall the Freedom USB software.

Freedom USB installation is complete!

- 1. From the Control Panel, select System.
- 2. Select the Device Manager tab.
- 3. Expand Multifunction adapters.
- 4. Highlight Quatech Freedom USB; for example, QSU-100 USB-to-Serial Converter. Click Remove.
- 5. Click OK at the Confirmation screen. Note that this also removes all the serial ports associated with your Freedom USB.

## Installing under Windows 98/98SE

| Step |        | Procedure                                                                     | Description                                                                                      |  |
|------|--------|-------------------------------------------------------------------------------|--------------------------------------------------------------------------------------------------|--|
|      | Step 1 | Turn on the power to your computer system.                                    | This is the system in which the Freedom USB is to be installed.                                  |  |
|      | Step 2 | Plug the wide flat end of the USB cable into the downstream connector.        | This is the connector located on the back of the computer of USB hub.                            |  |
|      | Step 3 | Plug the square end of the USB cable into<br>the back of the Freedom USB box. | Windows tells you that it has found new<br>hardware and launches the Add New<br>Hardware Wizard. |  |

Follow these steps to install your Freedom USB in Windows 98/98SE.

| Figure 27 - V | Vin 98/98SE | Searches t | for new driv | ers prompt |
|---------------|-------------|------------|--------------|------------|
|---------------|-------------|------------|--------------|------------|

Figure 27 shows the 98/98SE Add New Hard Wizard searching for drivers prompt. The Wi launches automatically you first connect the Free USB.

|                                                                                                    | M                   |                                                                                                    |
|----------------------------------------------------------------------------------------------------|---------------------|----------------------------------------------------------------------------------------------------|
| nows the Win<br>New Hardware<br>hing for new<br>t. The Wizard<br>matically when<br>ect the Freedom | d New Hardware Wize | A device driver is a software program that makes a hardware device work.         < Back       Next >       Cancel |
| Procedure                                                                                          |                     | Description                                                                                                    |
| Click the Next butto                                                                               | on.                 | The Search or select prompt displays.                                                                             |

Step

□ Step 4

Next button.

| Figure 28 she                                     | ows the 98/98SE                            | Add New Hardware Wiza                                | rd                                                                                                    |
|---------------------------------------------------|--------------------------------------------|------------------------------------------------------|----------------------------------------------------------------------------------------------------|
| Search or sel<br>the Search fo<br>option selected | ect prompt with<br>r the best driver<br>l. |                                                      | What do you want Windows to do? Search for the best driver for your device.<br>(Recommended). Display a list of all the drivers in a specific location, so you can select the driver you want.           < Back |
|                                                   |                                            |                                                      |                                                                                                    |
| Step                                              | Procedure                                  |                                                      | Description                                                                                                    |
| □ Step 5                                          | Select Search for<br>device (Recomm        | r the best driver for your<br>ended); then click the | r The Search for new drivers prompt displays.                                                                                                    |

Figure 28 - Win 98/98SE Search or select prompt

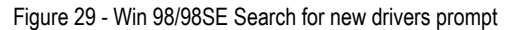

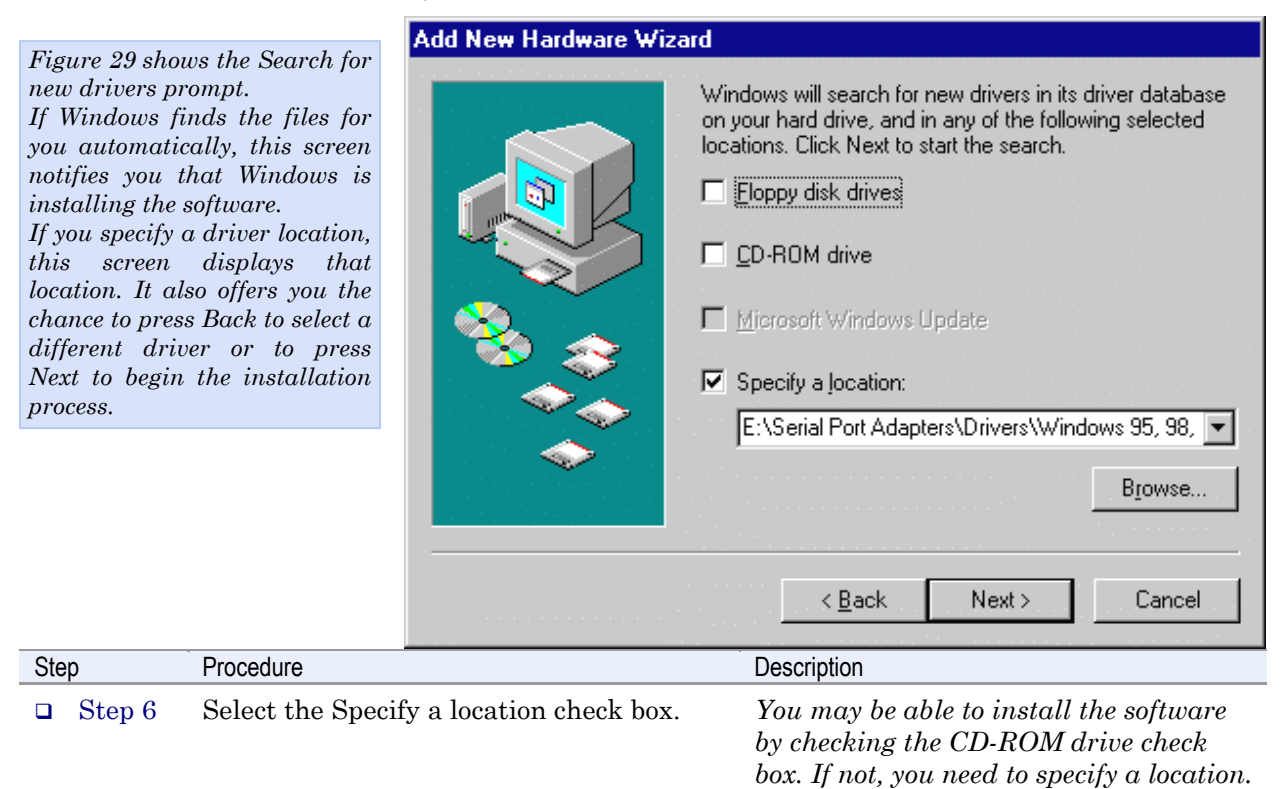

| Step     | Procedure                                                           | Description                                                                                               |
|----------|---------------------------------------------------------------------|----------------------------------------------------------------------------------------------------|
| □ Step 7 | Insert the Quatech installation CD into your CD-ROM drive.          | This is the CD that shipped with the Freedom USB.                                                         |
| □ Step 8 | Browse or use the down arrow to map to the correct driver location. | The complete path is E:\Serial Port<br>Adapters\Drivers\Windows 95, 98, Me,<br>2000, XP for USB\Enhanced. |
|          |                                                                     | Replace E: \ with your CD-ROM drive designation.                                                          |
| □ Step 9 | Click the Next button.                                              | The Ready to install the best driver prompt displays.                                                     |

Figure 30 - Win 98/98SE Ready to install the best driver prompt

| Figure 30 sho                                                                     | ws the 98/98SE                                                                                     | Add New Hardware Wizard     |                                                                                                    |  |  |
|-----------------------------------------------------------------------------------|----------------------------------------------------------------------------------------------------|-----------------------------|----------------------------------------------------------------------------------------------------|--|--|
| Ready to inste<br>prompt, which<br>check the dev<br>installing and<br>the driver. | ine 98/985E<br>ill the best driver<br>i lets you double-<br>vice that you are<br>d the location of |                             | Windows driver file search for the device:<br>QSU-100 USB-to-Serial Converter<br>Windows is now ready to install the best driver for this<br>device. Click Back to select a different driver, or click Next<br>to continue.<br>Location of driver:<br>E:\SERIA~13\DRIVERS\WINDO~15\ENHAt |  |  |
| Step                                                                              | Procedure                                                                                          |                             | < <u>B</u> ack <u>Next</u> Cancel<br>Description                                                                                                    |  |  |
|                                                                                   |                                                                                                    | 1 · 11·                     |                                                                                                    |  |  |
| □ Step 10                                                                         | Confirm that the location are corre                                                                | e device and driver<br>ect. | If necessary, use the Back button to return to the previous screen.                                                                                                    |  |  |
|                                                                                   | Click the Next by                                                                                  | utton.                      | Windows builds a driver information<br>base, copies the appropriate files from<br>the CD, and then displays the Finished<br>installing software prompt.                                                                                                    |  |  |

| Figure 31 indicates that                                                                                                  | Add New Hardware Wizar | rd                                                                                                    |
|----------------------------------------------------------------------------------------------------|------------------------|----------------------------------------------------------------------------------------------------|
| Windows has finished installing<br>the software for your USB's<br>adapter board. Next it will<br>install each serial port |                        | QSU-100 USB-to-Serial Converter                                                                                                 |
|                                                                                                    |                        | Windows has finished installing the software that your new hardware device requires.                                            |
|                                                                                                    |                        | < Back Finish Cancel                                                                                                    |
| Step Procedure                                                                                                    |                        | Description                                                                                                    |
| □ Step 11 Click the Finish                                                                                                | button.                | Windows tells you that it has found new<br>hardware and launches the Add New<br>Hardware Wizard to install the serial<br>ports. |

| Figure 31 | - Win | 98/98SE | Finished | installing | software | prompt |
|-----------|-------|---------|----------|------------|----------|--------|
|           |       |         |          |            |          |        |

| Figure | 32 - | Win  | 98/98SE | Searches  | for new    | drivers | nromnt |
|--------|------|------|---------|-----------|------------|---------|--------|
| riguio | 02   | **** | 30/300L | 000010100 | 101 110 11 | unvois  | prompt |

| Figure 32 sho                             | ows the start of                     | Add New Hardware Wiz | ard                                                                                                    |
|-------------------------------------------|--------------------------------------|----------------------|----------------------------------------------------------------------------------------------------|
| Figure 32 sho<br>the serial p<br>process. | ows the start of<br>ort installation | Add New Hardware Wiz | This wizard searches for new drivers for:<br>USB Serial Port<br>A device driver is a software program that makes a<br>hardware device work. |
| Step                                      | Procedure                            |                      | < <u>B</u> ack Next> Cancel<br>Description                                                                                                  |
| □ Step 12                                 | Click the Next b                     | outton.              | The Search or display prompt displays.                                                                                                    |

| Figure 33 sho  | Add New Hard                                                      | ware Wizard                                                                                                    |
|----------------|-------------------------------------------------------------------|----------------------------------------------------------------------------------------------------|
| Search or disp | lay prompt.                                                       | What do you want Windows to do?                                                                                                    |
|                |                                                                   | <ul> <li>Search for the best driver for your device.<br/>[Recommended].</li> <li>Display a list of all the drivers in a specific location, so you can select the driver you want.</li> </ul> |
|                |                                                                   | < <u>B</u> ack Next > Cancel                                                                                                    |
| Step           | Procedure                                                         | Description                                                                                                    |
| □ Step 13      | Select Search for the best driv<br>device; then click the Next bu | er for your The Search for new drivers prompt<br>ton. displays.                                                                                                    |

#### Figure 33 - Win 98/98SE Search or display prompt

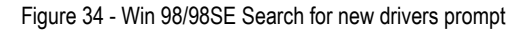

| Figure 34 sho                                                                                                    | ws the 98/98SE                                                                                                    | Add New Hardware Wizard   | la contra contra contra contra contra de la contra de la contra de la contra de la contra de la contra de la co                                                                                                    |
|----------------------------------------------------------------------------------------------------|----------------------------------------------------------------------------------------------------|---------------------------|----------------------------------------------------------------------------------------------------|
| Search for neu<br>If Windows fi<br>you automatic<br>notifies you th<br>installing the s<br>If you specify of<br>this screen<br>location. It als<br>chance to press<br>different driv<br>Next to begin<br>process. | are the objects of the objects of th |                           | Windows will search for new drivers in its driver database on your hard drive, and in any of the following selected octations. Click Next to start the search.                 Floppy disk drives <u>C</u> D-ROM drive                  Microsoft Windows Update                  Specify a location:                  E:\Serial Port Adapters\Drivers\Windows 95, 98,                  Browse |
| Step                                                                                                    | Procedure                                                                                                    |                           | Description                                                                                                    |
| $\Box$ Step 14                                                                                                    | Select the Specif                                                                                                    | v a location check box in | You may be able to install the software                                                                                                    |
| <b>-</b> Stop II                                                                                                    | the driver locatio                                                                                                    | on prompt.                | by checking the CD-ROM drive check                                                                                                    |

| Olep      | Procedure                                                                               | Description                                                                                                    |
|-----------|-----------------------------------------------------------------------------------------|----------------------------------------------------------------------------------------------------|
| □ Step 15 | Make sure that the Quatech installation<br>CD is still in your CD-ROM drive.            | This is the CD that shipped with the Freedom USB.                                                                                                    |
| □ Step 16 | If necessary, browse or use the down<br>arrow to map to the correct driver<br>location. | The complete path is E:\Serial Port<br>Adapters\Drivers\Windows 95, 98, Me,<br>2000, XP for USB\Enhanced.<br>Replace E: with your CD-ROM drive<br>designation.<br>The Ready to install prompt displays |

Figure 35 - Win 98/98SE Ready to install prompt

Add New Hardware Wizard Figure 35 shows the 98/98SE Ready to install the prompt, Windows driver file search for the device: which lets you double-check the device that you are USB Serial Port installing and the location of the driver. Windows is now ready to install the best driver for this device. Click Back to select a different driver, or click Next to continue. Location of driver: E:\SERIA~13\DRIVERS\WINDO~15\ENHAt < <u>B</u>ack Next> Cancel Description Procedure Step □ Step 17 Confirm that the device and driver *If necessary, use the Back button to* location are correct. return to the previous screen. Click the Next button. Windows copies the appropriate files from the CD, then displays the Finished installing software prompt.

| Figure 26                                 | Figure 26 indicates that Add New Hardware Wizard          |                                                                                                    |  |
|-------------------------------------------|-----------------------------------------------------------|----------------------------------------------------------------------------------------------------|--|
| Windows has f<br>the software fo<br>port. | inaicales that<br>inished installing<br>or the USB serial | USB Serial Port                                                                                                    |  |
|                                           |                                                           | < <u>B</u> ack <b>Finish</b> Cancel                                                                                                    |  |
| Step                                      | Procedure                                                 | Description                                                                                                    |  |
| □ Step 18                                 | Click Finish.                                             | The wizard briefly displays a series of<br>Unknown hardware found and<br>Installing messages as it installs the rest<br>of the serial ports. When the desktop<br>displays, your Freedom USB<br>installation is complete! |  |

Figure 36 - Win 98/98SE Finished installing prompt

### Uninstalling from Windows 98/98SE

Follow these steps in the event that you need to uninstall or reinstall the Freedom USB software.

- 1. From the Control Panel, select System.
- 2. Select the Device Manager tab.
- 3. Scroll down to Multi-port serial devices and expand.
- 4. Highlight Quatech Freedom USB; for example, QSU-100 USB-to-Serial Converter. Click Remove.
- 5. Click OK at the Confirmation screen. Note that this also removes all the serial ports associated with your Freedom USB.

## Making external connections

## **RS-232 serial connections**

The Freedom USB-100 RS-232 adapters all come with standard male DB-9 connectors. The figure below shows the pin designations.

Figure 37 - RS-232 DB-9 pin designations

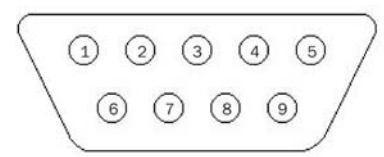

RS-232-C devices are classified by their function as either Data Terminal Equipment (DTE) or Data Communication Equipment (DCE).

Figure 38 - Use of DTEs and DCEs in a communication link

Figure 38 illustrates role of DTE and DCE devices in a communications link.

Note: A DTE devices is the communication source. A DCE device provides a communication channel between two DTE-type devices.

| Terminal<br>DTE | RS-2320 | Modem<br>DCE |           |
|-----------------|---------|--------------|-----------|
| Terminal        | RS-232C | Modem        | Telephone |
| DTE             |         | DCE          | line      |

Freedom USB-100 adapters are DTE devices that conect to peripheral equipment through a male DB-9 connector. The following table lists the serial port connector definitions.

#### Table 3 - RS-232 DB-9 signal definitions

| RS-232 signal<br>description | DTE<br>connection<br>DB-9 |
|------------------------------|---------------------------|
| Data Carrier Detect (DCD)    | 1                         |
| Receive Data (RxD)           | 2                         |
| Transmit Data (TxD)          | 3                         |
| Data Terminal Ready (DTR)    | 4                         |
| Signal Ground                | 5                         |
| Data Set Ready (DSR)         | 6                         |
| Request To Send (RTS)        | 7                         |
| Clear To Send (CTS)          | 8                         |
| Ring Indicate (RI)           | 9                         |

Note: In many applications, DCEs are unnecessary. This allows you to use a null modem cable (modem eliminator cable) to directly connect two DTEtype devices. DTE- and DCE-type devices have complementary pinouts that allow terminals and modems to connect directly using a one-to-one cable as shown in Figure 39.

Rev 2.02 (2/24/2004)

See Figure 39 on the following page for a typical null modem cable.

Figure 39 illustrates the RS-232C pinouts for typical DTEto-DCE and DTE-to-DTE (null modem) cables with 25-pin connectors.

| (3)  | RxD                  | TxD  | (3)  |
|------|----------------------|------|------|
| (2)  | TxD                  | RxD  | (2)  |
| (4)  | RTS                  | CTS  | (4)  |
| (5)  | CTS                  | RTS  | (5)  |
| (20) | DTR                  | DSR  | (20) |
| (6)  | DSR                  | DTR  | (6)  |
| (8)  | DCD                  | DCD  | (8)  |
| (22) | RI                   | RI   | (22) |
| (7)  | GND                  | GND  | (7)  |
|      | Typical DTE-to-DCE c | able |      |

Figure 39 - Cabling requirements for RS-232C devices

| (3)  | RxD  | —— RxD               | (3)  |
|------|------|----------------------|------|
| (2)  | TxD  | <b>TxD</b>           | (2)  |
| (4)  | RTS  | — RTS                | (4)  |
| (5)  | CTS  | CTS                  | (5)  |
| (20) | DTR  |                      | (20) |
| (6)  | DSR  | DSR                  | (6)  |
| (8)  | DCD  | DCD                  | (8)  |
| (22) | RI   | RI                   | (22) |
| (7)  | GND  | GND                  | (7)  |
|      | Турі | cal DTE-to-DCE cable |      |

### RS-422/485 serial connections

The Freedom USB-200/300 RS-422/485 adapters all come with standard female DB-9 connectors. The figure below shows the pin designations.

Figure 40 - RS-422/485 DB-9 pin designations

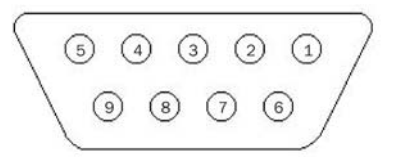

Freedom USB-200/300 serial USB adapters provide four differential communication signals (either RS-422 or RS-485) per channel. Transmit Data (TxD) and Auxiliary Output (AuxOut) are the two output signals. Receive Data (RxD) and Auxiliary Input (AuxIn) are the two input signals. The adapters also provide a ground signal.

The AuxOut pair can carry the UART's RTS signal. The AuxIn pair can carry the UART's CTS signal. Alternatively, the AuxOut pair can be configured to internally loopback to the AuxIn pair, with the UART's RTS signal also looped back to its CTS signal. The following table shows the RS-422/485 connector definitions.

| Table 4 - RS-4 | 422/485 DB-9 | ) signal | definitions |
|----------------|--------------|----------|-------------|
|----------------|--------------|----------|-------------|

| DS 122/185 signal description | All ports |
|-------------------------------|-----------|
| No-422/400 Signal description | DB-9      |
| Auxiliary Output (AuxOut+)    | 1         |
| Transmit Data (TxD+)          | 2         |
| Signal Ground                 | 3         |
| Receive Data (RxD+)           | 4         |
| Auxiliary Input (AuxIn+)      | 5         |
| Auxiliary Output (AuxOut–)    | 6         |
| Transmit Data (TxD–)          | 7         |
| Receive Data (RxD–)           | 8         |
|                               |           |

Note: Refer to Advanced Options using Device Manager for details on softwareselectable advanced options.

| PS 122/185 signal description | All ports |
|-------------------------------|-----------|
|                               | DB-9      |
| Auxiliary Input (AuxIn–)      | 9         |
|                               |           |

### Configuring termination resistors

Factory installed resistors allow for Freedom USB-200/300 signal line termination in compliance with RS-422 and RS-485 standards. You can select or remove the desired termination by configuring the associated jumper for each port. The following Figure shows the factory default configuration: no termination.

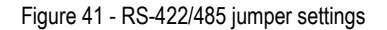

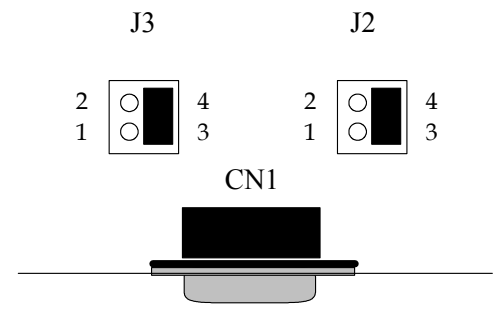

Factory Default = pins 3 & 4 (no termination)

Jumpers J2 through J5 (DSU) or J2 through J9 (QSU/ESU/HSU) allow the following selections:

- > RS-422 (100 ohm) termination
- > RS-485 (120 ohm) termination
- > no termination

For normal operations over shorter distances or when using a termination in the connecting cable, use the default setting. For communications over great distances or if termination via the connecting cable is not feasible, configure the jumpers for the desired termination as follows.

- $\succ$  RS-422 termination, jumper pins 1 and 3
- $\succ$  RS-485 termination, jumper pins 2 and 4

Only terminate signals that are present in the cable. If the auxiliary input is not used and is not needed or wired in the cable, do not select the auxiliary input termination on the board. See the following Table for termination jumper assignments.

Configure each DB-9 connector as shown in the Table below.

Table 5 - RS-422/485 termination jumpers

Receive Data Auxiliary (pins 4 and 8) Input

Note: To access the USB adapter directly, remove the four screws on the bottom of the box and open the top cover.

|        |               | (Pins 5&9) |
|--------|---------------|------------|
| Port 1 | J2            | <b>J</b> 3 |
| Port 2 | J4            | J5         |
| Port 3 | J6            | J7         |
| Port 4 | $\mathbf{J8}$ | <b>J</b> 9 |
|        |               |            |

## Testing DB-9 serial ports in HyperTerminal

| Note: You can use any<br>conductive wire to make the<br>necessary connections –<br>even a paperclip! | This section explains how to test the functionality of your USB serial<br>adapter using Hyperterminal. Follow either the directions under<br>Testing RS-232 ports or Testing RS-422/485 ports, depending on<br>whether you have a Freedom USB-100 or a Freedom USB-200/300.<br>The pins that you need to connect differ, depending on the type of<br>connector. |
|----------------------------------------------------------------------------------------------------|----------------------------------------------------------------------------------------------------|
|                                                                                                    | The directions for Hyperterminal procedures are the same for all serial adapters. See Running Hyperterminal on page 33.                                                                                                    |
| Testing RS-232 ports                                                                                 |                                                                                                    |
|                                                                                                    | This procedure explains how to troubleshoot an RS-232 DB-9 serial                                                                                                    |

This procedure explains how to troubleshoot an RS-232 DB-9 serial adapter using Hyperterminal.

Before testing your serial ports, you must first hook up a loopback. A loopback connects the output signal (TxD) to the input signal (RxD) in a single serial port connector to make it seem like there are two ports connected together.

### Making a Freedom USB-100 loopback

| Step     | Procedure                                                                          | Description                                         |
|----------|------------------------------------------------------------------------------------|-----------------------------------------------------|
| □ Step 1 | Turn off the computer.                                                             |                                                     |
| □ Step 2 | Connect RxD (pin 2) and TxD (pin 3) of serial port 1. Repeat for each serial port. | Use any kind of conductive wire, even a paper clip. |
| □ Step 3 | Turn on the computer.                                                              | You are now ready to test each port individually.   |

#### Figure 42 - RS-232 DB-25 connector

Figure 42 illustrates the jumper location for a loopback on an RS-232 DB-9 connector for a Freedom USB-100.

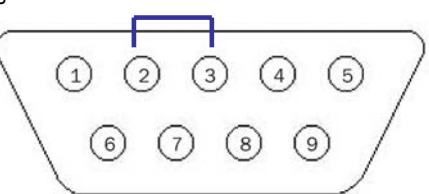

Install a wire jumper to connect the following signals:

RxD (pin 2) to TxD (pin 3)

### Testing RS-422/485 ports

#### Making a loopback

| Step     | Procedure                                                                                                    | Description                                         |
|----------|----------------------------------------------------------------------------------------------------|-----------------------------------------------------|
| □ Step 1 | Turn off the computer.                                                                                                    |                                                     |
| □ Step 2 | Connect the following signals on serial<br>port 1. Repeat for each serial port.<br>AuxOut+ (pin 1) to AuxIn+ (pin 5)<br>TxD+ (pin 2) to RxD+ (pin 4)<br>TxD- (pin 7) and RxD- (pin 8)<br>AuxOut- (pin 6) to AuxIn- (pin 9)<br>Repeat for each serial port. | Use any kind of conductive wire, even a paper clip. |
| □ Step 3 | Turn on the computer.                                                                                                    | You are now ready to test each port individually.   |

Figure 43 - RS-422/485 DB-9 connector

Figure 43 illustrates the jumper location for a loopback on the RS-422/485 DB-9 connector for Freedom USB-200/300s.

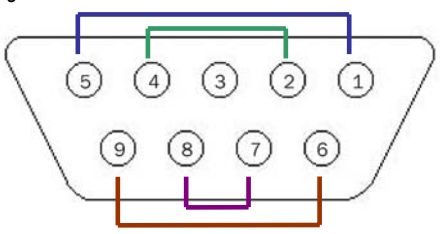

Install wire jumpers to connect the following signals: AuxOut+ (pin 1) to AuxIn+ (pin 5) TxD+ (pin 2) to RxD+ (pin 4) TxD- (pin 7) to RxD- (pin 8) AuxOut- (pin 6) to AuxIn- (pin 9)

### **Running Hyperterminal**

| Step     | Procedure                                                        | Description                                                                     |
|----------|------------------------------------------------------------------|---------------------------------------------------------------------------------|
| □ Step 1 | Launch HyperTerminal.                                            | In Windows, select Programs/<br>Accessories/ Communications/<br>HyperTerminal.  |
| □ Step 2 | Create a new session.                                            | When prompted, give the session any name you wish.                              |
| □ Step 3 | Select the COM # associated with port 1 from the drop down list. | You are now set up to test the first serial port.                               |
|          |                                                                  | Note: Leave all settings at default.                                            |
| □ Step 4 | With the session open, type any text.                            | If the text you type is echoed on the screen, the port is functioning properly. |
| □ Step 5 | Close the session.                                               |                                                                                 |
| □ Step 6 | Repeat steps 2 through 5 for each serial port.                   | If the text you type is echoed on the screen, the port is functioning properly. |

## Using Device Manager

This section explains how to use Device Manager to view the properties of the serial ports enumerated by the Freedom USB.

## Accessing Device Manager

### Win XP and 2000

| Step     | Procedure                                                            | Description                                                                                          |
|----------|----------------------------------------------------------------------|----------------------------------------------------------------------------------------------------|
| □ Step 1 | Select Start – Control Panel.                                        |                                                                                                    |
| □ Step 2 | Double click the System icon.                                        | The System Properties dialog box opens.                                                              |
| □ Step 3 | Click the Hardware tab, and then press<br>the Device Manager button. | Device Manager lists all the hardware<br>devices that are registered inside the<br>Windows registry. |

### Win 98, 98SE, and Me

| Step     | Procedure                                | Description                                                                                          |
|----------|------------------------------------------|----------------------------------------------------------------------------------------------------|
| □ Step 1 | $Select\ Start-Settings-Control\ Panel.$ |                                                                                                    |
| □ Step 2 | Double click the System icon.            | The System Properties dialog box opens.                                                              |
| □ Step 3 | Click the Device Manager tab.            | Device Manager lists all the hardware<br>devices that are registered inside the<br>Windows registry. |

### **Exploring Device Manager screens**

### Win XP and 2000

Device Manager provides two Freedom USB property dialog boxes.

- > Ports (COM & LPT) device group property box
- > Multi-port serial adapters device group property box

Use the Ports (COM & LPT) device group property box to view and set the port settings and to view device usage and driver information for the Freedom USB serial ports. Use the Multi-port serial adapters device group property box to view and set the advanced options and to view device usage and driver information for the Freedom USB.

| Step |        | Procedure                                                                        | Description                                                                                                 |  |
|------|--------|----------------------------------------------------------------------------------|----------------------------------------------------------------------------------------------------|--|
|      | Step 1 | With Device Manager open, expand the<br>Multi-port serial adapters device group. | Your Freedom USB should appear in<br>the list – for example, QSU-100 Quad<br>RS-232 Serial Port (Group ID1) |  |
|      | Step 2 | Double click the Freedom USB.                                                    | The USB Serial Port Properties dialog box opens and displays the General tab.                               |  |

|                                                              |                                                     | QSU-100 Quad RS-232 Serial Ports (Group ID 2) Properties 💦 😤 🗙                                                                                   |
|--------------------------------------------------------------|-----------------------------------------------------|----------------------------------------------------------------------------------------------------|
| Figure 44 illu<br>Win XP/2000                                | ustrates the In<br>) General Tab.                   | General USB Serial Ports Advanced Options Driver                                                                                                 |
| which tells ye<br>Freedom US<br>properly and<br>determine th | ou whether the<br>B is working<br>allows you to     | QSU-100 Quad RS-232 Serial Ports (Group ID 2) Device type: Multi-port serial adapters                                                            |
| <ul> <li>Use this</li> <li>Do not u<br/>(disable)</li> </ul> | device (enable)<br>se this device                   | Manufacturer: Quatech, Incorporated<br>Location: QSU-100 Four-port RS-232 USB adapter<br>Device status                                           |
| This dialog b<br>a link to Win<br>hardware tro               | ox also contains<br>dow's generic<br>publeshooter   | This device is working properly.  If you are having problems with this device, click Troubleshooter to start the troubleshooter.  Troubleshooter |
|                                                              |                                                     | Device usage:<br>Use this device (enable)                                                                                                    |
|                                                              |                                                     | OK Cancel                                                                                                    |
| Step                                                         | Procedure                                           | Description                                                                                                    |
| □ Step 3                                                     | Click the USB S<br>Options tab to vi<br>properties. | iew the port setting <i>The Advanced Options dic displays.</i>                                                                                   |

Figure 44 - Win XP/2000 Device Manager USB serial port properties, General tab

Figure 45 - Win XP/2000 RS-422/485 advanced options dialog window

Figure 45 illustrates the Win XP/2000 RS-422/482 USB Serial Ports Advanced Options box, which lets you set the connector signal selection, the duplex mode, and the data rate multiplier: Quatech DSU-200/300 Advanced Options Connector Signal Selection -Duplex Mode ΟК All Loopback Full Duplex RTS loopback to CTS RCLK loopback to XCLK AUXIN loopback to AUXOUT C Half Duplex using RTS C Half Duplex using DTR Cancel Half Duplex Automatic Transmitter Control O Modem Control RTS to AUXOUT CTS from AUXIN RCLK loopback to XCLK C Clocks XCLK to AUXOUT Data Rate Multiplier RCLK from AUXIN RTS loopback to CTS Maximum data rate: 460,800 bps Auto (recommended) C Force X1 mode These settings apply to both serial ports. O Force X2 mode All programs using these serial ports must be closed before any changes made in ○ Force X4 mode Defaults this dialog will take effect.

| Figure 46 illu<br>Win XP/2000<br>Ports Advand<br>box, which le<br>data rate mu | astrates the<br>USB Serial<br>eed Options<br>ts you set the<br>ltiplier:                                                          | QSU-100 Quad RS-232 Serial Ports         General       USB Serial Ports Advanced (         Data Rate Multiplier         Maximum data rate (bps):       460,80         © Auto (recommended)       © Force X1 mode         © Force X2 mode       © Force X4 mode         The settings on this page apply to all All programs using these serial ports r         before any changes made in this diale | (Group ID 2) Properties     ? ×       Dptions     Driver       D0     Restore Defaults       10     Restore Defaults   four serial ports.  nust be closed og will take effect. |  |  |
|--------------------------------------------------------------------------------|----------------------------------------------------------------------------------------------------|----------------------------------------------------------------------------------------------------|----------------------------------------------------------------------------------------------------|--|--|
| Step                                                                           | Procedure                                                                                                    |                                                                                                    | Description                                                                                                    |  |  |
| □ Step 4                                                                       | The RS-232 USE<br>Options dialog be<br>rate multiplier a<br>settings.<br>The RS-422/485<br>lets you set the c<br>and the duplex n | Serial Port Advanced<br>ox lets you set the data<br>nd restore the default<br>Advanced Dialog box also<br>onnector signals selection<br>node.                                                                                                    | See the Setting advanced options section<br>on page 44 for details.<br>See the Setting advanced options section<br>on page 44 section for details.                             |  |  |
| □ Step 5                                                                       | Click Cancel to c<br>property box.                                                                                                | lose the Freedom USB                                                                                                    |                                                                                                    |  |  |
| □ Step 6                                                                       | With Device Mar<br>Ports (COM & L                                                                                                 | nager open, expand the<br>PT) device group.                                                                                                    | The ports associated with the Freedom USB should appear in the list of ports.                                                                                                  |  |  |
| □ Step 7                                                                       | Double click the                                                                                                    | desired port.                                                                                                    | The USB Serial Port Properties dialog box opens and displays the General tab.                                                                                                  |  |  |
| □ Step 8                                                                       | Click the Port se                                                                                                    | ttings tab.                                                                                                    | The Port Settings dialog box displays.                                                                                                    |  |  |

Figure 46 - Win XP/2000 RS-232 Advanced Options dialog window

|                                                                                                    | USB Serial Port (COM9) Properties | ? X                                                                         |
|----------------------------------------------------------------------------------------------------|-----------------------------------|-----------------------------------------------------------------------------|
| Figure 47 illustrates the<br>Win XP/2000 USB Ports                                                                                     | General Port Settings Driver      |                                                                             |
| set the default port settings,<br>view the advanced options.                                                                           | Bits per second:                  | s <b>3600</b>                                                               |
| and restore the default                                                                                                    | Data bits:                        | 8                                                                           |
| settings.                                                                                                    | Parity:                           | None                                                                        |
|                                                                                                    | Stop bits:                        | : 1                                                                         |
|                                                                                                    | Flow control:                     | None                                                                        |
|                                                                                                    |                                   | OK Cancel                                                                   |
| Step Procedure                                                                                                    | [                                 | Description                                                                 |
| □ Step 9 This Port Settin                                                                                                    | gs tab allows you to set          | The Port Settings window can set                                            |
|                                                                                                    | or the following:                 | aefaults for the selected port.                                             |
| <ul> <li>&gt; Bits per seco</li> <li>&gt; Data bits</li> <li>&gt; Parity</li> <li>&gt; Stop bits</li> <li>&gt; Flow control</li> </ul> |                                   | See the Setting advanced options section<br>on page 44 section for details. |
| □ Step 10 Press the Advan                                                                                                    | ced button.                       | The Advanced Options dialog box opens.                                      |

Figure 47 - Win XP/2000 USB serial port, Port settings box

Figure 48 - Win XP/2000 USB serial port, Advanced settings box

? ×

Advanced Settings for COM9

|           |                                   | COM Port Number                                                    | OK<br>Cancel<br>Defaults |  |  |
|-----------|-----------------------------------|--------------------------------------------------------------------|--------------------------|--|--|
| Step      | Procedure                         |                                                                    | Description              |  |  |
| □ Step 11 | Use the drop downwhose settings y | e drop down box to select the port<br>settings you wish to change. |                          |  |  |
|           | Click Cancel to a tab.            | ceturn to the Port S                                               | ettings                  |  |  |

| Step      | Procedure                                                                  | Description                                           |  |
|-----------|----------------------------------------------------------------------------|-------------------------------------------------------|--|
| □ Step 12 | Click the Driver tab to view the driver information and update the driver. | The USB Serial Driver properties dialog box displays. |  |

| Liguro | 10   | \Alin    | VD/2000 | IICD | oorial | nort | nro | nortion | Driver | how |
|--------|------|----------|---------|------|--------|------|-----|---------|--------|-----|
| riyure | 49 - | V V II I | AF/2000 | 030  | Sellai | ρυπ  | μυ  | pernes, | Dilver | DOX |

Figure 49 illustrates the Win XP/2000 USB Serial Ports Driver box, which lets you view the driver details and update, roll back (XP only), and uninstall the driver:

|     | USB Serial Port (COM3) Properties 💦 🛛 🔀                                                                                        |  |  |  |  |  |
|-----|----------------------------------------------------------------------------------------------------|--|--|--|--|--|
| ets | General Port Settings Driver                                                                                                   |  |  |  |  |  |
| s   | USB Serial Port (COM3)                                                                                                    |  |  |  |  |  |
|     | Driver Provider: Quatech, Incorporated                                                                                         |  |  |  |  |  |
|     | Driver Date: 3/11/2003                                                                                                    |  |  |  |  |  |
|     | Driver Version: 5.0.0.0                                                                                                    |  |  |  |  |  |
|     | Digital Signer: Not digitally signed                                                                                           |  |  |  |  |  |
|     | Driver Details       To view details about the driver files.         Update Driver       To update the driver for this device. |  |  |  |  |  |
|     | Roll Back Driver If the device fails after updating the driver, roll back to the previously installed driver.                  |  |  |  |  |  |
|     | Uninstall To uninstall the driver (Advanced).                                                                                  |  |  |  |  |  |
|     | OK Cancel                                                                                                    |  |  |  |  |  |
|     | Description                                                                                                    |  |  |  |  |  |

| Step |         | Procedure                                                                    | Description                                                                          |  |  |  |  |
|------|---------|------------------------------------------------------------------------------|--------------------------------------------------------------------------------------|--|--|--|--|
|      | Step 13 | You have several options:                                                    |                                                                                      |  |  |  |  |
|      |         | View detailed driver information                                             |                                                                                      |  |  |  |  |
|      |         | $\succ$ Update the device drivers                                            | Clicking Update Driver opens the<br>Installation wizard opens.                       |  |  |  |  |
|      |         | Vninstall your Freedom USB.                                                  | This also removes all the associated serial USB ports.                               |  |  |  |  |
|      |         | <ul> <li>Return to the previously installed<br/>driver. (XP only)</li> </ul> | -                                                                                    |  |  |  |  |
|      |         | Save your changes and exit.                                                  | Clicking OK also saves any changes<br>from the other tabs.                           |  |  |  |  |
|      |         | Abandon your changes and return to<br>the Device Manager.                    |                                                                                      |  |  |  |  |
|      | Step 14 | Click the Driver Details button to view detailed driver information.         | <i>The Driver File Details dialog box opens.</i><br><i>See the following figure.</i> |  |  |  |  |

| Driver File Details       Image: Comparison of the second second se |
|----------------------------------------------------------------------------------------------------|
| Provider:       Quatech, Incorporated         File version:       5.10         Copyright:       Copyright © 2001-2003 Quatech, Incorporated         Digital Signer:       Not digitally signed                                                                                                    |
| Description                                                                                                    |
| le Details dialog box<br>ollowing information<br>on<br>t software.<br>gner (Win XP only)<br>eturn to the Driver tab.                                                                                                    |
| to close the Freedom USB                                                                                                    |
| d<br>Fi fo<br>r<br>Si<br>h                                                                                                    |

Figure 50 - Win XP/2000 USB serial port, Driver file details box

Device Manager provides two Freedom USB property dialog boxes.

- > Ports (COM & LPT) device group property box
- Multi-port serial adapters device group property box

Use the Ports (COM & LPT) device group property box to view and set the port settings and the advanced options and to view device usage and driver information for the Freedom USB serial ports. Use the Multi-port serial adapters device group property box to view device usage and driver information for the Freedom USB.

| Step     | Procedure                                                               | Description                                                                   |
|----------|-------------------------------------------------------------------------|-------------------------------------------------------------------------------|
| □ Step 1 | With Device Manager open, expand the<br>Ports (COM & LPT) device group. | The ports associated with the Freedom USB should appear in the list of ports. |
| □ Step 2 | Double click the desired port.                                          | The USB Serial Port Properties dialog box opens and displays the General tab. |

| Figure 51 illustrates the                                                                                                    | USB Serial Port Properties                                                                                                    |
|----------------------------------------------------------------------------------------------------|----------------------------------------------------------------------------------------------------|
| Win 98/98SE/Me General                                                                                                    | General USB Serial Port Settings Driver                                                                                                    |
| <ul> <li>tab, which tells you whether</li> <li>the Freedom USB is</li> <li>working properly and allows</li> <li>you to determine the device</li> <li>usage:</li> <li>Disable in this hardware</li> <li>profile</li> <li>Exists in all hardware</li> <li>profiles</li> </ul> | Communications Port (COM3) Device type: Ports (COM & LPT) Manufacturer: Quatech, Incorporated Hardware version: Not available Device status This device is working properly. |
|                                                                                                    | Device usage<br>Disable in this hardware profile<br>Exists in all hardware profiles<br>OK Cancel                                                                             |
| Step Procedure                                                                                                    | Description                                                                                                    |
| □ Step 3 Click the USB S                                                                                                    | Serial Port Settings tab to The USB Serial Port Settings proper                                                                                                    |

Figure 51 - Win 98/98SE/Me USB serial port properties, General tab

view the port setting properties. dialog box displays. Figure 52 - Win 98/98SE/Me USB serial port properties, USB Serial Port Settings tab

OK

Cancel

| USB Serial Port Properties              | ? ×                                                                                                    |
|-----------------------------------------|----------------------------------------------------------------------------------------------------|
| General USB Serial Port Settings Driver |                                                                                                    |
| Bits per second: 9600                   |                                                                                                    |
| Data bits: 8                            | •                                                                                                    |
| Parity: None                            | •                                                                                                    |
| Stop bits: 1                            | •                                                                                                    |
| Elow control: Xon / Xoff                |                                                                                                    |
| Advanced <u>B</u> esi                   | ore Defaults                                                                                                    |
|                                         | USB Serial Port Properties         General       USB Serial Port Settings       Driver         Bits per second:       9600         Data bits:       8         Parity:       None         Stop bits:       1         Elow control:       Xon / Xoff         Advanced       Best |

| Cton     | Dragodura                                                                                                    | Description                                                                                                    |
|----------|----------------------------------------------------------------------------------------------------|----------------------------------------------------------------------------------------------------|
| Step     | Procedure                                                                                                    | Description                                                                                                    |
| □ Step 4 | The USB Serial Port Settings tab allows<br>you to set default values for the following:                                                  | The Port Settings window can set defaults for the selected port.                                                                 |
|          | <ul> <li>&gt; Bits per second</li> <li>&gt; Data bits</li> <li>&gt; Parity</li> <li>&gt; Stop bits</li> <li>&gt; Flow control</li> </ul> | See the Setting advanced options section<br>on page 44 for details.                                                              |
| □ Step 5 | Click the Advanced button to open the<br>Advanced Options dialog box.                                                                    | The Serial Ports Advanced Options box<br>displays. See the Setting advanced<br>options section on page 44 section for<br>details |

Figure 53 - Win 98/98SE/Me USB serial port properties, USB Serial Port Advanced Options box

Figure 53 illustrates the Win 98/98SE/Me RS-232 USB Serial Ports Advanced Options box, which lets you set the data rate multiplier: USB Serial Ports Advanced Options X Data Rate Multiplier 0K Maximum data rate: 460,800 bps Auto (recommended)  $\mathbf{C}$ Force X1 mode C Force X2 mode Cancel C Force X4 mode This setting applies to all four serial ports. Defaults All programs using these serial ports must be closed before any changes made in this dialog will take effect.

Figure 54 - Win 98/98SE/Me RS-422/485 advanced options dialog window

Figure 54 illustrates the Win 98/98SE/Me RS-422/485 USB Serial Ports Advanced Options box, which lets you set the connector signal selection, the duplex mode, and the data rate multiplier:

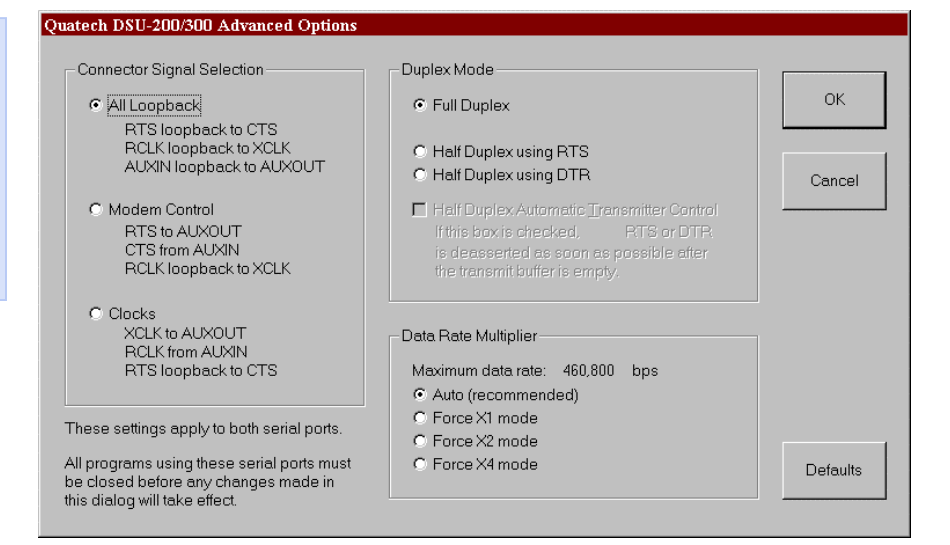

| Step     | Procedure                                                                                                    | Description                                                                         |
|----------|----------------------------------------------------------------------------------------------------|-------------------------------------------------------------------------------------|
| □ Step 6 | Click Cancel to return to the USB Serial<br>Port Settings properties dialog box.                                                                                                    |                                                                                     |
| □ Step 7 | <ul> <li>You have three additional options:</li> <li>Click the Restore Defaults button to restore the selected port to the default settings.</li> <li>Click the Driver tab to view the driver information and update the driver.</li> </ul> | The USB Serial Driver properties dialog<br>box displays. See the following figures. |
|          | Click the OK button to save your changes.                                                                                                    | Clicking OK saves any changes you made in any of the dialog boxes.                  |

Figure 55 illustrates the Win 98/98SE/Me USB Serial Ports Driver box, which lets you view the driver details and update, and uninstall the driver:

| USB Serial Port Properties ? 🗙                                                                                                    |
|----------------------------------------------------------------------------------------------------|
| General USB Serial Port Settings Driver                                                                                                    |
| Communications Port (COM3)                                                                                                    |
| Provider: Quatech, Incorporated                                                                                                    |
| Date: 3-26-2003                                                                                                    |
|                                                                                                    |
| To view details about the driver files loaded for this device, click<br>Driver File Details. To update the driver files for this device, click<br>Update Driver. |
| Driver File Details                                                                                                    |
| OK Cancel                                                                                                    |

port property box.

| Figure 56 illustrate<br>Win 98/98SE/Me U<br>Ports Driver Detail<br>which tells you the<br>and location of the<br>files, the provider,<br>version, and copyri | <ul> <li>Priver File Details</li> <li>Driver File Details</li> <li>Communication</li> <li>Driver files:</li> <li>Driver files:</li> <li>Driver files:</li> <li>C:\WINDOWS\SYS</li> <li>C:\WINDOWS\SYS</li> <li>Provider: Unknown</li> <li>File version: Unknown</li> <li>Copyright: Unknown</li> </ul> | s Port (COM3)<br>TEM\SERQTUSB.VXD<br>TEM\VMM32.VXD (vcomm.vxd) |  |
|----------------------------------------------------------------------------------------------------|----------------------------------------------------------------------------------------------------|----------------------------------------------------------------|--|
| Step Proce                                                                                                    | dure                                                                                                    | Description                                                    |  |
| □ Step 8 Click<br>box.<br>Click                                                                                                    | COK to close the Driver file det<br>Cancel to close the Freedom U                                                                                                    | lose the Driver file details                                   |  |

Figure 56 - Win 98/98SE/Me USB Serial port, Driver file details box

## Setting advanced options

| Notes: Changing any setting in<br>the advanced options window<br>affects all ports on the<br>Freedom USB adapter.                     | The Freedom USB port properties can only be altered from the Device<br>Manager window. Attempting to access these properties from another<br>software program will generate an error message box that refers you<br>to the Device Manager.                      |  |
|----------------------------------------------------------------------------------------------------|----------------------------------------------------------------------------------------------------|--|
|                                                                                                    | See Exploring Device Manager screen on page 34 for help in navigating through the Device Manager screens.                                                                                                    |  |
| Data Rate Multiplier                                                                                                    |                                                                                                    |  |
| Notes: We recommend leaving<br>the Data Rate Multiplier in<br>Auto mode unless the<br>application specifically requires<br>otherwise. | The Freedom USB uses an accelerated UART clock frequency to boost<br>data rates to as high as 460,800 bits per second. This setting<br>determines the amount of data rate acceleration applied.                                                                 |  |
| Auto (default)                                                                                                    |                                                                                                    |  |
| Note: This setting is suitable<br>for most applications.                                                                              | Select this radio button to allow the USB serial port device drivers to automatically adjust the clock as necessary. The software application can request any desired baud rate up to 460,800 bits per second.                                                  |  |
| Force X1 mode                                                                                                    |                                                                                                    |  |
| Note: This setting will not<br>enhance most applications.                                                                             | Select this radio button to limit each serial port to a maximum of 115,200 bits per second. The software application can request any desired baud rate up to 115,200 bits per second.                                                                           |  |
| Force X2 mode                                                                                                    |                                                                                                    |  |
| Note: This setting allows<br>applications not capable of<br>asking for higher baud rates to<br>achieve them.                          | Select this radio button to allow each serial port to run at a maximum of 230,400 bits per second. The software application can request any desired baud rate up to 115,200 bits per second. The actual baud rate will be two (2) times higher than requested.  |  |
| Force X4 mode                                                                                                    |                                                                                                    |  |
| Note: This setting allows<br>applications not capable of<br>asking for higher baud rates to<br>achieve them.                          | Select this radio button to allow each serial port to run at a maximum of 460,800 bits per second. The software application can request any desired baud rate up to 115,200 bits per second. The actual baud rate will be four (4) times higher than requested. |  |
| Connector Signal Selectio                                                                                                    | n (DSU/QSU/ESU/HSU-200/300 only)                                                                                                    |  |

This setting determines which signals are routed to the AuxIn and AuxOut pins of the serial port connectors. Regardless of which setting is chosen, each UART's DTR output is internally looped back to its own DSR, DCD, and RI inputs.

| All Loopback (default)         |                                                                                                    |
|--------------------------------|----------------------------------------------------------------------------------------------------|
|                                | Select this radio button when only transmit and receive data signaling is required.                                                                                                    |
|                                | Each UART's RTS output is internally looped back to its CTS input.                                                                                                    |
|                                | Each port's AuxIn signal pair is looped back to its AuxOut<br>signal pair at the connector.                                                                                                    |
| Modem Control                  |                                                                                                    |
|                                | Select this radio button when hardware flow control is required.                                                                                                    |
|                                | Each UART's RTS output and CTS input are routed to the<br>AuxOut and AuxIn signal pairs, respectively.                                                                                                    |
| Duplex Mode (DSU/QSU/E         | ESU/HSU-200/300 only)                                                                                                    |
| Full Duplex (default)          |                                                                                                    |
|                                | Select this radio button to allow simultaneous transmit and receive<br>operation. Transmit and receive data must move over separate<br>dedicated pairs of conductors in the attached cable. Each UART's<br>transmit drivers are always active in this mode.                                                                                                    |
| Half Duplex using RTS          |                                                                                                    |
|                                | Select this radio button to allow communication in only one direction<br>at a time. Transmit and receive data can share a single pair of<br>conductors in the attached cable. The software application can disable<br>the port's transmit drivers by deasserting the UART's RTS output. To<br>allow transmission again, the software application must assert the<br>RTS output.                                                 |
| Half Duplex using DTR          |                                                                                                    |
|                                | This mode operates the same as Half Duplex using RTS, except that the UART's DTR output is used.                                                                                                    |
| Half Duplex Automatic Transmit | ter Control                                                                                                    |
|                                | If this box <i>is</i> checked when using a half duplex mode, the USB serial adapter will automatically control the RTS or DTR signal to enable and disable the transmit drivers. The transmit drivers will be enabled when there is data from the software application ready to be sent. The transmit drivers will be disabled after all data has been transmitted and the device drivers' internal transmit buffers are empty. |
|                                | The USB serial adapter inserts a delay between the movement of the final character into the UART and the disabling of the transmitter to allow time for the final character to be fully transmitted. The minimum length of this time can be calculated as follows:                                                                                                    |
|                                | delay (us) = 3.3µs * (baud rate divisor / data rate multiplier) + 20.5µs                                                                                                    |

This option is valid for baud rates in the range of 2400 bps to 115200 bps.

If this box *is not* checked, the software application is responsible for manually switching RTS or DTR as needed.

## Troubleshooting

Note: Any unauthorized repairs or modifications will void the Freedom USB's warranty. This section lists some common problems and their causes. If the information below does not provide a solution, contact Quatech technical support.

| Problem                            | Cause                                   | Solution                                                                                                    |
|------------------------------------|-----------------------------------------|----------------------------------------------------------------------------------------------------|
| The Freedom USB cannot communicate | The cables are not connected correctly. | 1. Check the Freedom USB cables to make sure that they are connected correctly.                                                                                           |
| with other<br>equipment.           |                                         | 2. Make sure that each cable is securely attached.                                                                                                    |
|                                    | The device driver is not installed.     | 1. Double check the Device Manager per the instructions in Using Device Manager to ensure that drivers are installed correctly and that all devices are working properly. |
|                                    |                                         | 2. Try removing the USB adapter from the Device Manager window and then repeat the hardware installation instructions.                                                    |
|                                    | > The USB port is faulty.               | 1. If possible, connect a known good USB device to the PC or hub connector and see if it operates properly.                                                               |

# Appendix A

## Specifications

| Bus interface                         | USB Specificatio                                                  | pecification 1.1                            |                                          |  |
|---------------------------------------|-------------------------------------------------------------------|---------------------------------------------|------------------------------------------|--|
| Data rates                            | Number of<br>simultaneously<br>operating ports                    | 1-, 2-, 3-port<br>adapters<br>(232 and 422) | 8-, 16-port<br>adapters<br>(232 and 422) |  |
|                                       | 1, 2                                                              | 230k bps*                                   | 230k bps                                 |  |
|                                       | 3, 4                                                              | 115k bps                                    | 115k bps                                 |  |
|                                       | 5+                                                                | N/A                                         | $57 - 115 \mathrm{k} \mathrm{~bps}$      |  |
|                                       | * 460.8k bps pos<br>certain condition                             | sible for any one<br>s                      | port under                               |  |
|                                       | Actual baud rates depend on the following:                        |                                             |                                          |  |
|                                       | Hardware flow control                                             |                                             |                                          |  |
|                                       | Horsepower of the host computer                                   |                                             |                                          |  |
|                                       | Quality of and length of cables                                   |                                             |                                          |  |
| <b>.</b>                              | > Continu                                                         | ious or "bursty"                            | data                                     |  |
| Ports                                 | SSU-100: 1                                                        |                                             |                                          |  |
|                                       | DSU-100: 2<br>OSU 100: 4                                          |                                             |                                          |  |
|                                       | 4<br>4<br>50-100: 4<br>501-100: 8                                 |                                             |                                          |  |
|                                       | ESU-100 8<br>HSU 100 16                                           |                                             |                                          |  |
|                                       | DSU-200/300- 2                                                    |                                             |                                          |  |
|                                       | OSU-200/300: 2                                                    |                                             |                                          |  |
|                                       | ESU-200/300 8                                                     |                                             |                                          |  |
|                                       | HSU-200/300 16                                                    |                                             |                                          |  |
| UARTs                                 | One 16650 UART with 16-byte FIFO per port                         |                                             |                                          |  |
| Transceivers:                         | RS-232 Output                                                     |                                             |                                          |  |
| (SP211HB or equivalent)               | Voltage Swing: +/-5V min, +/-7V typical                           |                                             |                                          |  |
| SSU-100                               | RS-232 Input                                                      |                                             |                                          |  |
| DSU-100                               | Voltage Range: -15V min, +15V max                                 |                                             |                                          |  |
| QSU-100                               | Input Threshold Low: 0.8V min, 1.2V typical                       |                                             |                                          |  |
| ESU-100<br>HSU-100                    | Input Threshold                                                   | High: 2.4V max,                             | 1.7V typical                             |  |
| Transceivers:                         | Differential Driv                                                 | er Output (50 $\Omega$ I                    | Load): +2V min                           |  |
| (MAX491 or equivalent)<br>DSU-200/300 | Differential Driv                                                 | er Output (27Ω I                            | Load): +1.5V min<br>+5V max              |  |
| QSU-200/300                           | High Input: +2V min                                               |                                             |                                          |  |
| ESU-200/300                           | Low Input: +0.8V max                                              |                                             |                                          |  |
| HSU-200/300                           | Driver Rise or Fall Time:<br>5ns min, 15 ns typ, 25ns max         |                                             |                                          |  |
|                                       | Driver Input to Output Delay:<br>10 ns min, 30 ns typ, 60ns max   |                                             |                                          |  |
|                                       | Receiver Input to Output Delay:<br>20 ns min, 90ns typ, 150ns max |                                             |                                          |  |

| Connectors          | SSU/DSU/QSU/ESU/HSU-100                                              |  |  |
|---------------------|----------------------------------------------------------------------|--|--|
|                     | DB-9 Male Connectors                                                 |  |  |
|                     | DSU/QSU/ESU/HSU-200-300                                              |  |  |
|                     | DB-9 Female Connectors                                               |  |  |
| Dimensions          | 3.6" L x 1.7" W x 1.0" H (SSU)                                       |  |  |
|                     | 7.2" L x 4.3" W x 1.0" H (DSU/QSU)                                   |  |  |
|                     | 9.3" L x 6.5" W x 2.5" H (ESU, older revisions)                      |  |  |
|                     | 7.1" L x 5.3" W x 2.3" H (ESU, Revision H and later)                 |  |  |
|                     | 9.0" L x 6.5" W x 4.5" H (HSU)                                       |  |  |
| Power Requirements  | USB bus powered                                                      |  |  |
|                     | (no external power connection required)                              |  |  |
|                     | Suspend Power: < 500 uA                                              |  |  |
| Power Requirements, | Unconfigured Power: < 100 mA                                         |  |  |
| cont.               | Configured Power: < 500 mA                                           |  |  |
|                     | (HSU uses two USB connections, each meeting the above limits.)       |  |  |
| Temperature:        | Operating: 0 to 70 C                                                 |  |  |
|                     | Storage: $-50$ to $80$ C                                             |  |  |
| Humidity            | 10 to 90%                                                            |  |  |
| OS Support          | Windows 98, Windows ME , Windows 2000,<br>Windows XP, Windows NT 4.0 |  |  |
|                     |                                                                      |  |  |

## Appendix B

### Warranty information

Quatech, Inc. warrants the SSU/DSU/QSU/ESU/HSU-100/200/300 to be free of defects for five (5) years from the date of purchase. Quatech, Inc. will repair or replace any board that fails to perform under normal operating conditions and in accordance with the procedures outlined in this document during the warranty period. Any damage that results from improper installation, operation, or general misuse voids all warranty rights. No representation is made regarding the suitability of this product for any particular purpose.

Please complete the following information and retain for your records.

DATE OF PURCHASE:

MODEL NUMBER:

PRODUCT DESCRIPTION:

SSU/ DSU/QSU/ESU/HSU-100/200/300 Serial USB Adapter

SERIAL NUMBER:

All products returned to Quatech for either warranty or non-warranty repair MUST be assigned a Returned Material Authorization (RMA) number prior to shipment. This RMA number must be clearly marked on the exterior of the product's return packaging and in any correspondence to ensure proper routing and prompt attention. To obtain an RMA number, contact Quatech Technical Support Department at 1-800-553-1170 or (330) 655-9000. In order to prevent damage to returned merchandise during shipment, please package electronic components in anti-static/shock proof materials.

For **warranty** repair/returns, please have the following information available when contacting the Technical Support department:

- 1. Model number and serial number of the product under warranty
- 2. Repair instructions and/or specific description of the problem

For **non-warranty** repairs or upgrades, contact the Technical Support department for current repair charges and please have the following information available:

- 1. Purchase order number to cover the cost of the service
- 2. Model number and serial number of the product
- 3. Repair or upgrade instructions relative to the product